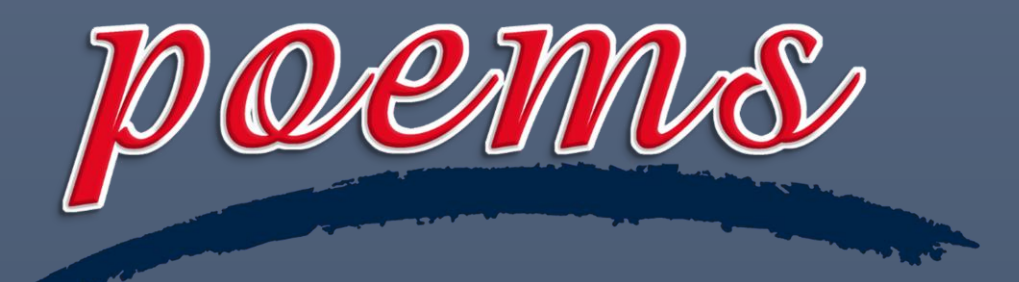

# **Phillip's Online Electronic Mart System**

# POEMS 3.0 使用指南

2023-09-01

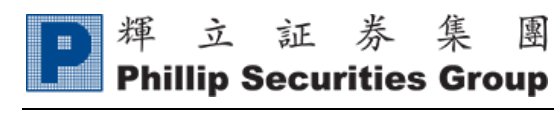

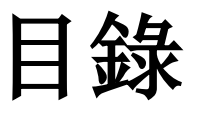

| 註    | 冊2        |
|------|-----------|
| 登    | λ4        |
| 功    | 能介紹       |
|      | 交易        |
|      | 自選列表11    |
| •    | 市場15      |
| ).   | 社區17      |
| •    | 我的18      |
| ii.  | 通知中心18    |
| iii. | 持倉19      |
| iv.  | 存款20      |
| v.   | 提款22      |
| vi.  | 資金轉賬      |
| vii  | . 啟用期權    |
| vii  | i. eDDA27 |
| ix.  | 電子優惠券     |
| x.   | 獎賞兌換      |
| xi.  | 業務辦理35    |
| 設    | 定         |
|      | 語言設置      |
|      | 連結輝立戶口    |
| •    | 修改密碼      |
|      | 註登功       |

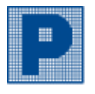

#### 揮立証券集 專 **Phillip Securities Group**

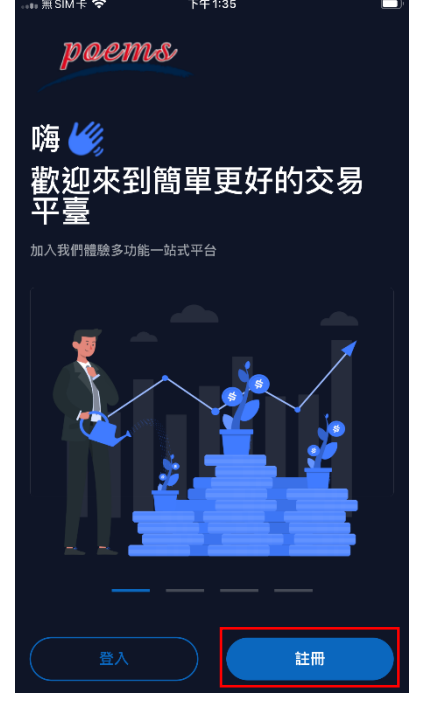

1) 點擊"註冊"。

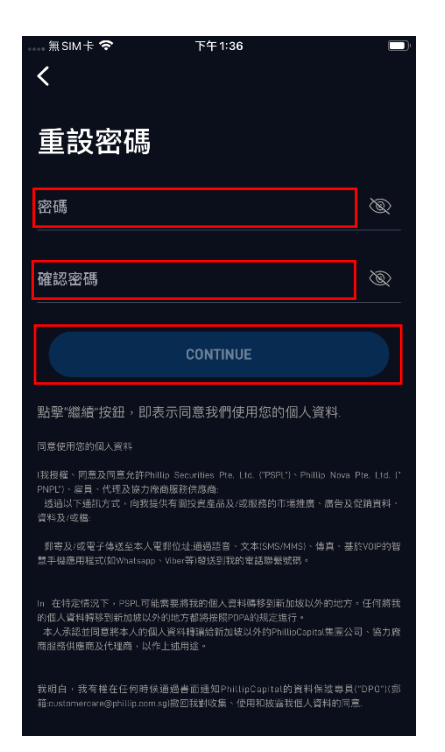

4) 設置登入密碼,按 "CONTINUE"。

|        | 下午1:35 | Ē |
|--------|--------|---|
| 註冊     |        |   |
| +852 🗸 |        | D |
|        | 註冊     |   |
|        |        |   |
|        |        |   |
|        |        |   |
|        |        |   |
|        |        |   |

1. 註冊

2) 輸入登記手機號碼,並按 "註冊"。

在您註冊後,表示你就會遵守我們的 條款

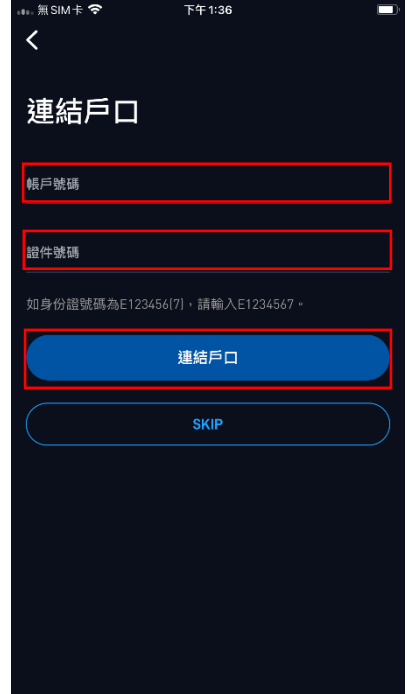

5) 輸入輝立賬戶號碼和證件號 6) 按"立即設定"。 碼,並按"連接戶口"。(如 沒有輝立賬戶請按"SKIP")

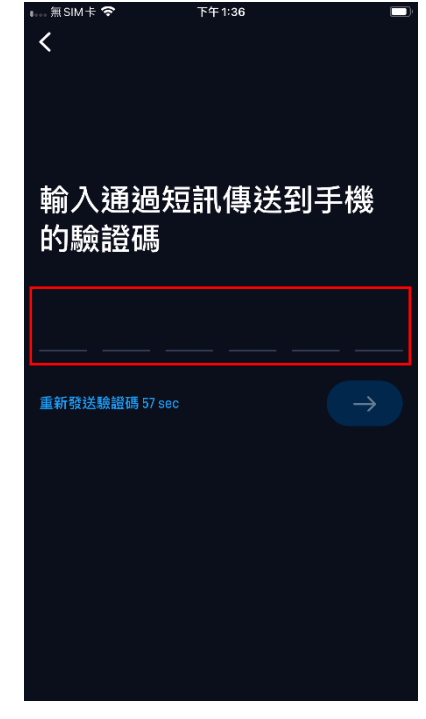

3) 輸入短信驗證碼。

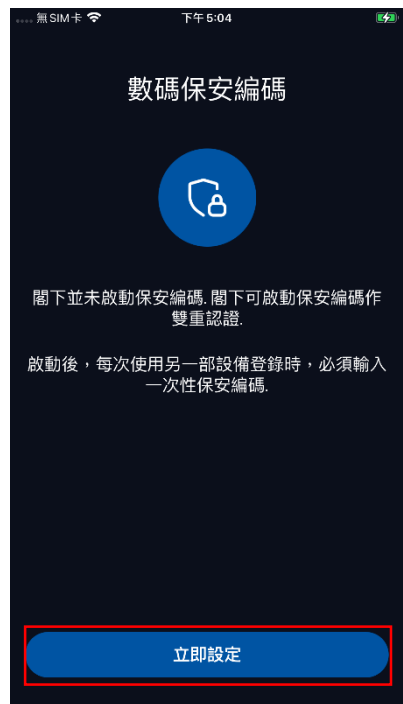

立証券集 專 輝

**Phillip Securities Group** 

Ver. 2023

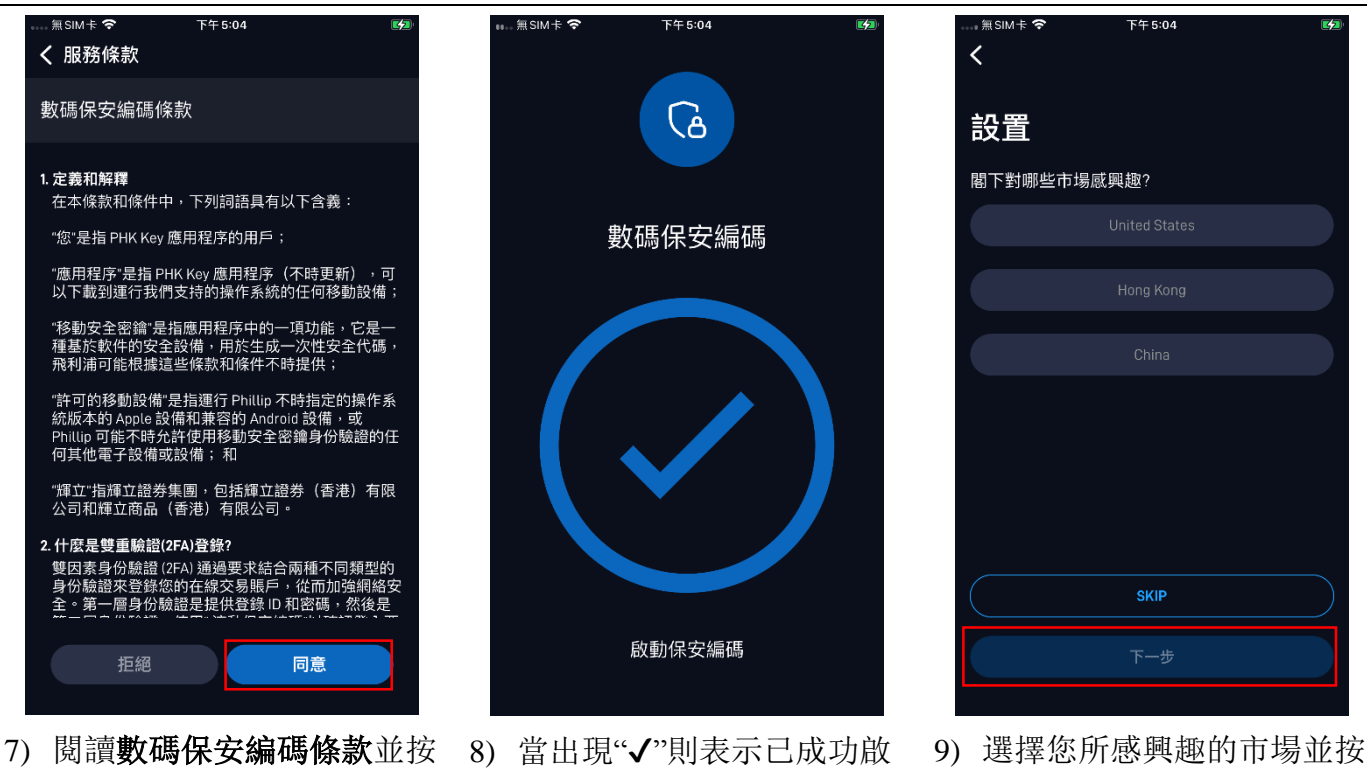

"同意"。

動保安編碼。

"下一步"即可完成註冊。

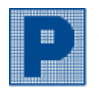

#### 立証券集 專 輝 **Phillip Securities Group**

| 。 無SIMH | ≂ <b>奈</b> 下午 5:24 |        |
|---------|--------------------|--------|
| <       |                    | لہا    |
|         |                    |        |
| 登入      |                    |        |
|         |                    |        |
| +852    | ~                  | $\Box$ |
|         |                    |        |
| 密碼      |                    | Ì      |
|         |                    |        |
|         | 登入                 |        |
|         | 忘記密碼?              |        |
|         | <b>公</b> 數碼保安編碼    |        |
|         | 登入將被視為同意我們的 條款     |        |
|         |                    |        |
|         |                    |        |
|         |                    |        |
|         |                    |        |
|         |                    |        |
|         |                    |        |
|         |                    |        |

- 1) 輸入登記手機號碼和密碼, 並按"**登入**"。
- $\bigcirc$ < 登入 +852 🗸 密碼 A 數碼保安編碼 登入將被視為同意我們的 條款

2. 登入

2) 使用同一設備登入時,系統 將會自動驗證保安編碼。

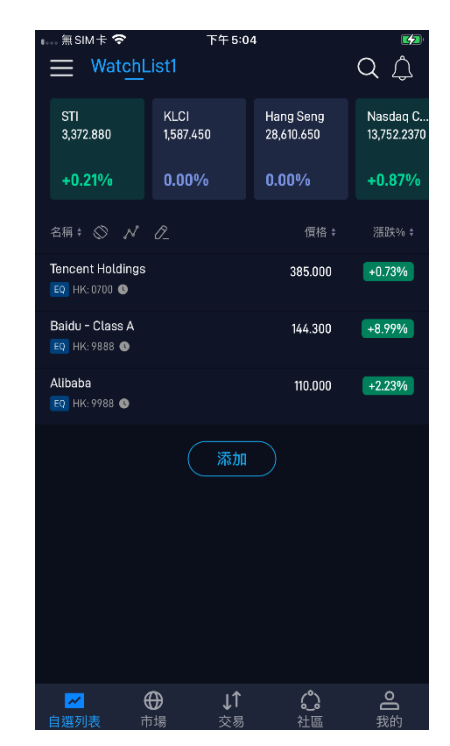

3) 成功登入後的主畫面。

- 如需重設密碼,請按"<u>忘記密碼</u>"。 上午 9:49 ■ 無 SIM 卡 穼 < 忘記密碼? +852 🗸 Π 重設密碼
- 1) 輸入登記手機號碼並按"重 設密碼"。

| 無 SIM 卡 🗢       | 上午 9:49 | 1% 🛃          |
|-----------------|---------|---------------|
| <               |         |               |
|                 |         |               |
|                 |         |               |
|                 |         |               |
|                 |         |               |
|                 |         |               |
| 輸入通過            | 短訊傳送    | 到手機           |
| 的輪聲碼            |         |               |
| 비 가 에 갔 미 묘 비 애 | l.      |               |
|                 |         |               |
|                 |         |               |
|                 |         |               |
|                 |         |               |
| 重新發送驗證碼 57      |         | $\rightarrow$ |
|                 |         |               |
|                 |         |               |
|                 |         |               |
|                 |         |               |
|                 |         |               |
|                 |         |               |
|                 |         |               |
|                 |         |               |
|                 |         |               |
|                 |         |               |

2) 輸入短信驗證碼。

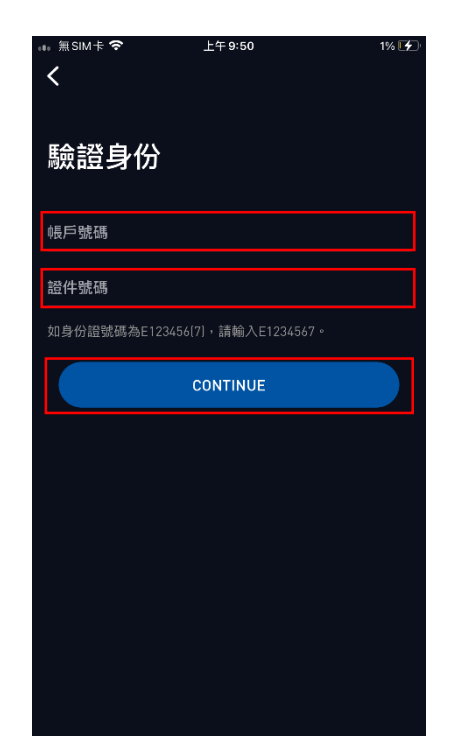

3) 輸入賬戶號碼和證件號碼, 並按"CONTINUE"。

立証券集 專 輝 **Phillip Securities Group** 上午 9:52 2% 4 ≣SIM 🕆 🛜 < 重設密碼 重設密碼 密碼 確認密碼 修改密碼成功 CONTINUE 密碼要求 您的密碼必須包含至少8個字母數位元字元,並且包括數 位(0-9)、小寫字母(a-z)和大寫字母(a-z)的組合. 您的密碼必須包含至少8個字母數位元字元,並且包括數 位(0-9)、小寫字母(a-z)和大寫字母(a-z)的組合.

- 4) 輸入**新密碼**,按 "CONTINUE"。
- 5) 成功修改密碼,您可使用新 密碼重新登入。
- \* 當使用其他設備登入 POEMS, 需要手動輸入保安編碼或重新綁定保安編碼。

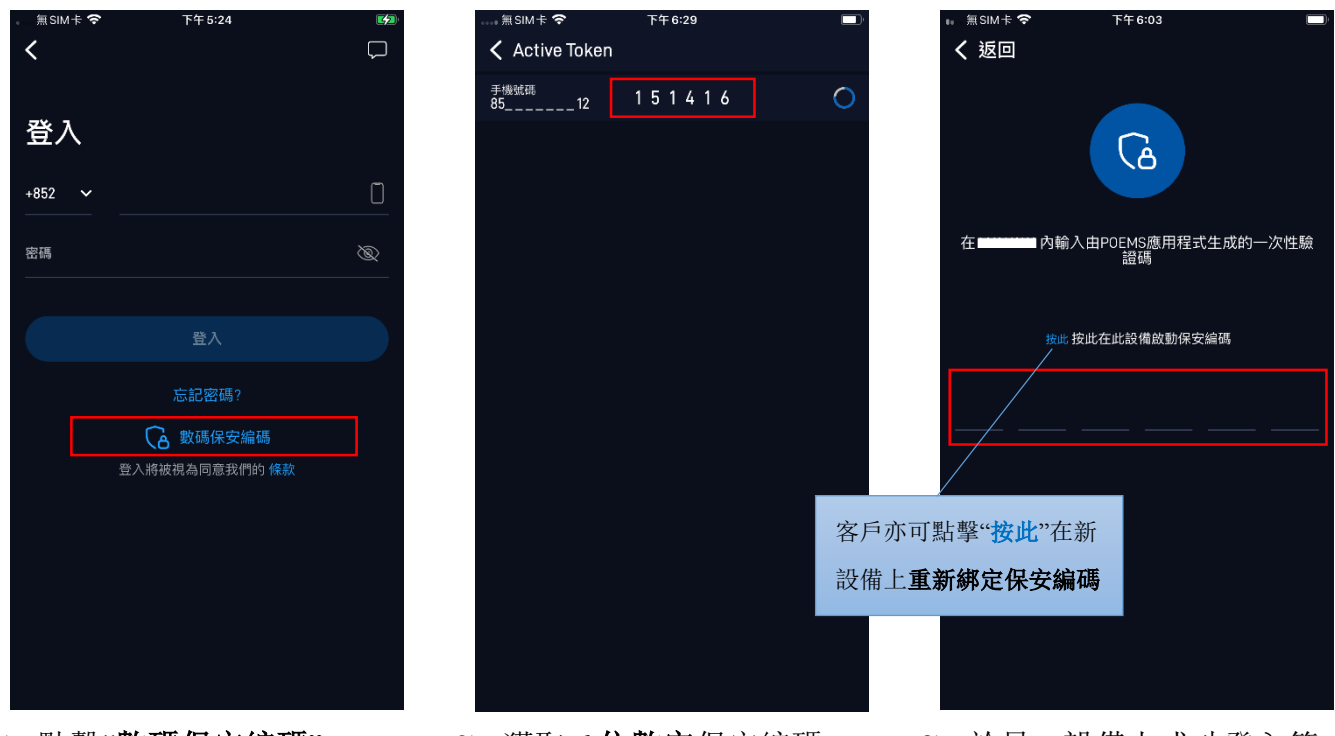

- 1) 點擊"數碼保安編碼"。
- 2) 獲取6位數字保安編碼。
- 於另一設備上成功登入第一 重密碼後,再手動輸入6位 數字保安編碼即可登入。

Ver. 2023

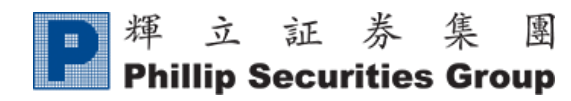

Ver. 2023

3. 功能介紹

- A. 交易
  - i. <u>下盤</u>

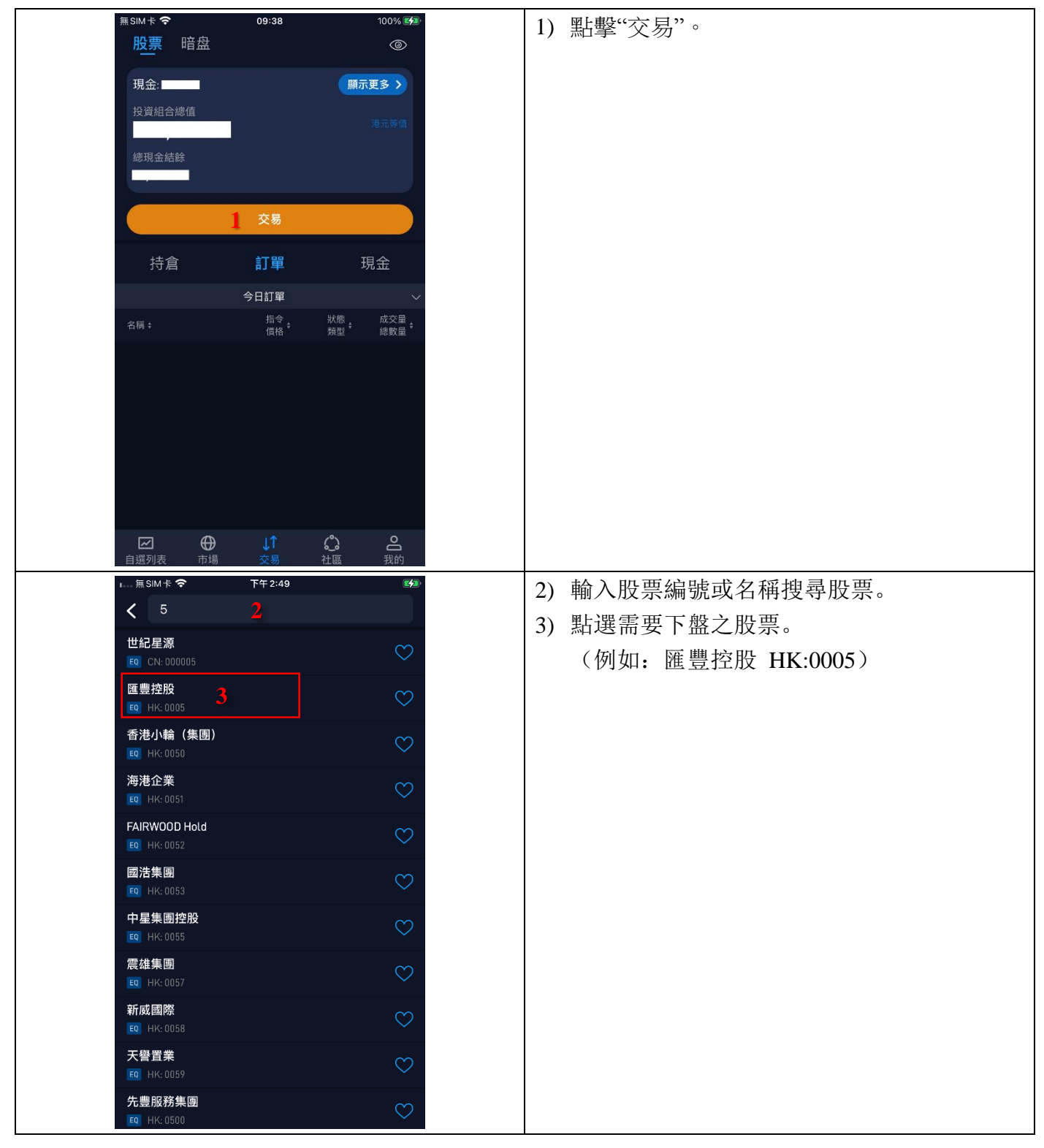

| P 輝 立 証 券 集 團<br>Phillip Securities Group                                                                                                    | Ver. 2023                                                                                                    |
|----------------------------------------------------------------------------------------------------|----------------------------------------------------------------------------------------------------|
| 田田田田田田田田田田田田田田田田田田田田田田田田田田田田田田田田田                                                                                                    | <ul> <li>4)瀏覽報價資訊(非串流報價用戶至少延遲15<br/>分鐘)。</li> <li>5)圖表分析,可選擇 Basic(基本版)或<br/>Advanced(進階版)圖表。</li> <li>6)按"交易"進入交易版面。</li> </ul>                                                          |
| <ul> <li>無SM t ◆</li> <li>09:37</li> <li>100% ●</li> <li>E 豊控股<br/>Q</li> <li>64.000</li> <li>:0.200</li> <li>回債 賣價</li> <li>百</li> <li>(1.31%</li> <li>64.000</li> <li>64.050</li> <li>成交量(干) 5816</li> <li>原盤盤數(干) 164.4</li> <li>活盤盤數(干) 0.8</li> </ul> ① 價格延遲15-30分鐘 ⑦ 價償 競價 競價 限價 夏入 8 賣出 限價 (HKD) <ul> <li>9 63.6</li> <li>數量 (每手: 400)</li> <li>10 400</li> <li>支付方式</li> <li>成金</li> <li>結算貨幣</li> <li>HKD</li> <li>有效性</li> <li>重</li> <li>建議</li> <li>確認密碼</li> <li>11 </li> </ul> | <ul> <li>7) 選擇訂單類型, "<u>限價盤</u>"、"<u>競價盤</u>"或"<u>競價</u><u>限價盤</u>"。</li> <li>8) 選擇"買入"或"洁出"。</li> <li>9) 輸入交易價格。</li> <li>10) 輸入交易數量。</li> <li>11) 輸入密碼。</li> <li>12) 點擊"提交"。</li> </ul> |
| 現金結餘 69,599.49 HKD<br>最大購買力 269,599.50 HKD<br>總價值 25,440.00 HKD<br>12 提交                                                                                                    | 注意: 當您的訂單為【獲得建議的指示】,<br>閣下將不能經網上自助下盤,並且會跳轉至<br>提示: <u>獲得建議的指示需由您的經紀/交易員</u><br>執行。如需進行交易,請聯絡您的經紀/交易<br>員或致電客戶服務部熱線 22776555 查詢。                                                           |

| <b>P</b> 輝立証券集團<br>Phillip Securities Group                                                                                                    | V 2022                                                                                                    |
|----------------------------------------------------------------------------------------------------|----------------------------------------------------------------------------------------------------|
| 無SIM # *       09:38       100% (19)         ▲       匯豐控股       〇         ●       44.000       +0.200       ● 44.000         ●       ●       ●       ●         ●       ●       ●       ●         ●       ●       ●       ●         ●       ●       ●       ●         ●       ●       ●       ●         ●       ●       ●       ●         ●       ●       ●       ●         ●       ●       ●       ●         ●       ●       ●       ●         ●       ●       ●       ●         ●       ●       ●       ●         ●       ●       ●       ●         ●       ●       ●       ●         ●       ●       ●       ●         ●       ●       ●       ●         ●       ●       ●       ●         ●       ●       ●       ●         ●       ●       ●       ●         ●       ●       ●       ●         ●       ●       ●       ●         ● | 13) 確認訂單後按"確認"即可下單。                                                                                                    |
| 13 確認<br>無 SIM 末 奈 09:38 100% ☞<br>股票 暗盘 ◎                                                                                                    | 14)訂單提交成功,客戶可於訂單列表中查看訂<br>留交易狀態                                                                                              |
| 現金:<br>投資組合總值<br>避元等值<br>總現金結餘<br><b>交易</b>                                                                                                    | <ul> <li>等待成交 - 已掛盤,訂單正在等待成交。</li> <li>等待掛牌 - 已下單,訂單正在等待掛盤。</li> <li>已成交 - 訂單已成交。</li> <li>部分成交 - 部分股票成交,剩餘未成交的部分</li> </ul> |
| 持倉     訂單     現金       今日訂單     ~       名稱:     指令:     数應:     成交量:       個格:     類型:     總數量:       國費控股     14     資入     等待成交:     0       ED     HKEx: 0005     14     53.600     限價     400                                                                                                    | 將於當天交易時段內繼續掛盤。<br><b>已撤單</b> -成功取消未成交之訂單。<br><b>待撤單</b> -等待取消掛盤。<br><b>部分撤單</b> -訂單中有部分已成交,剩餘未成交<br>部分已成功取消掛盤。               |
| <b>に ジョン 訂單提交成功 う</b><br>自選列表 市場 交易 社區 我的                                                                                                    | <ul> <li><u>已修改</u> - 訂單成功修改。</li> <li><u>拒絕</u> - 訂單已被拒,客戶可聯絡經紀/交易員查<br/>詢詳情。</li> </ul>                                    |

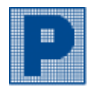

### ii. <u>取消訂單</u>

| 股票                 | 10.20                               | م<br>ا                                       | 各戶可於【訂単】列表甲取消木成父乙訂単。 |
|--------------------|-------------------------------------|----------------------------------------------|----------------------|
| 田全:                |                                     | 杏香鲜桔 >                                       | 1) 點擊需要取消之未成交之訂單。    |
| 投資組合總值             | 1                                   |                                              |                      |
| •••••              |                                     |                                              |                      |
| 總現金結餘<br>•••••     |                                     | 可用金額<br>•••••                                |                      |
|                    | 交易                                  |                                              |                      |
| 持倉                 | 訂單                                  | 現金                                           |                      |
|                    | 今日訂單                                |                                              |                      |
| 名稱 \$              | 指令<br>價格                            | 狀態                                           |                      |
| 匯豐控股               | 買入                                  | 等待成交 0                                       |                      |
|                    |                                     |                                              |                      |
|                    |                                     |                                              |                      |
|                    |                                     |                                              |                      |
|                    |                                     |                                              |                      |
|                    |                                     |                                              |                      |
|                    | <b>A</b>                            |                                              |                      |
| ■」 自選列表            | ●         ↓           市場         交易 | <b>。                                    </b> |                      |
| 訂單詳情               |                                     | ×                                            | 2) 確認取消訂單請按"撤銷"。     |
|                    |                                     |                                              | 3) 再按"撤銷訂單"。         |
| 匯豐控股               |                                     | 等待成态                                         |                      |
| EQ HKEx: 0005      |                                     |                                              |                      |
| 訂單號碼               | 訂單類型                                | 指令                                           |                      |
| O20030522372<br>2  | 1800 限價                             | 買入                                           |                      |
| 價格 (HKD)           | 數量                                  | 有效性                                          |                      |
| 59.000             | 400<br>貨幣                           | Day                                          |                      |
| Cash               | HKD                                 |                                              |                      |
| 歷史訂單記錄             |                                     |                                              |                      |
| 狀態                 | 價格                                  | 数量                                           |                      |
| 等待成交               | 50.000                              | 600                                          |                      |
| 22 5月 2023 10:20 _ | 上午 <b>37.000</b> -                  |                                              |                      |
|                    |                                     |                                              |                      |
|                    | 2 撤銷                                |                                              |                      |
| 撤銷訂單               |                                     | ×                                            |                      |
| 匯豐控股               |                                     | 買入                                           |                      |
|                    |                                     |                                              |                      |
| 訂單號碼               | 價格(HKD)                             | 數量                                           |                      |
| 020030522522<br>5  | 8300 59.000                         | 400                                          |                      |
|                    |                                     |                                              |                      |
|                    | 3                                   |                                              |                      |
|                    | 撤銷訂單                                |                                              |                      |

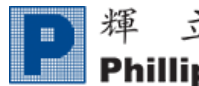

### iii. <u>交易狀態</u>

| 無SIM卡 <b>夺</b>                                    | 上午 10:19                   | 100% 💋             | 【訂單】列表可   | 查看最近5個工作天的訂單交 |
|---------------------------------------------------|----------------------------|--------------------|-----------|---------------|
| Stocks                                            |                            | Ø                  | 易記錄       |               |
| 現金: ••••••                                        |                            | 查看詳情 >             | 2017日山业水。 |               |
| 投資組合總值                                            |                            | 港元等值               |           |               |
| Total cash balance                                |                            |                    |           |               |
| •••••                                             |                            |                    |           |               |
|                                                   | 交易                         |                    |           |               |
| 14.0                                              | 477.00                     | 75.4               |           |               |
| 持倉                                                | 訂單                         | 現金                 |           |               |
|                                                   | 今日訂單                       | ~                  |           |               |
|                                                   | 今日訂單                       |                    |           |               |
|                                                   | 03 Feb 2023<br>02 Feb 2023 |                    |           |               |
|                                                   |                            |                    |           |               |
|                                                   |                            |                    |           |               |
|                                                   |                            |                    |           |               |
|                                                   |                            |                    |           |               |
|                                                   |                            |                    |           |               |
|                                                   |                            | ~ ~ ~              |           |               |
| <ul> <li>         →         →         →</li></ul> | <b>↓</b> Ť<br>交易           | <ul><li></li></ul> |           |               |
| 無SIM卡 �                                           | 11:24                      | 100% 💋             | 查看訂單交易狀   | 能。            |
| 股票 暗盘                                             |                            | Ø                  |           |               |
| 現金: ••••••                                        |                            | 顯示更多 >             |           |               |
| 投資組合總值                                            |                            | 港元等值               |           |               |
| 總現金結餘                                             |                            |                    |           |               |
| •••••                                             |                            |                    |           |               |
|                                                   | 交易                         |                    |           |               |
| 壮合                                                | ±7.99                      | ΠA                 |           |               |
| 行启                                                | 訂里                         |                    |           |               |
|                                                   | 今日訂單                       |                    |           |               |
| 名稱 🛊                                              | 價格                         | 類型 總數量             |           |               |
| 騰訊控股<br>EQ HKEx: 0700                             | 買入 等:<br>333.000           | 待成交 0<br>限價 100    |           |               |
| 医医脑骨外的小                                           |                            |                    |           |               |
| 匯豐控股<br>EQ HKEx: 0005                             | 買入<br>63.600               | 已撤單 0<br>限價 400    |           |               |
|                                                   |                            |                    |           |               |
|                                                   |                            |                    |           |               |
|                                                   |                            |                    |           |               |
|                                                   |                            | ~ 0                |           |               |
| <ul> <li></li></ul>                               | <b>↓↑</b><br>交易            | <b>公 </b><br>社區 我的 |           |               |
|                                                   |                            |                    | I         |               |

## B. 自選列表

### i. 新增股票至自選列表

| 無 SIM 卡 <b>奈</b> 11:28                                                            | 100% 💋                | 1) 於自選列表的主百點墼"添加"。      |
|-----------------------------------------------------------------------------------|-----------------------|-------------------------|
| WatchList1                                                                        | QĻ                    |                         |
| Hang Seng Nasdaq C ChiNext<br>19.092.660 14.063.307 2.163.694                     | SZSE 100<br>4.880.493 |                         |
| -0.97% -2.05% -0.27%                                                              | 1000796               |                         |
| +0.37%                                                                            | +0.07%                |                         |
|                                                                                   |                       |                         |
|                                                                                   |                       |                         |
|                                                                                   |                       |                         |
|                                                                                   |                       |                         |
|                                                                                   |                       |                         |
| 自選列表中沒有添加任何股票                                                                     |                       |                         |
|                                                                                   |                       |                         |
|                                                                                   |                       |                         |
|                                                                                   |                       |                         |
|                                                                                   |                       |                         |
|                                                                                   |                       |                         |
| □         □         ↓↑         ↓○           自選列表         市場         交易         社區 | <b>〇</b><br>我的        |                         |
| 無SIM卡 <b>令</b> 11:29                                                              | 100% 🜠                |                         |
| < 700 <b>2</b>                                                                    |                       | 2) 輸入股票代號或名稱作搜尋。        |
| 股票                                                                                |                       |                         |
| <b>全部</b> 股票 ETF IPO                                                              |                       | 3) 在所選股票右邊打上"❤",該股票便會新增 |
| 騰訊控股<br>四 N/Km 0700 3                                                             | •                     |                         |
| 模塑科技                                                                              | ~                     | 至自選列表。                  |
| E0 SZSE-A: 000700                                                                 | $\bigcirc$            |                         |
| 中鉛摩利四九購A<br>國 HKEx: 17000                                                         | $\heartsuit$          |                         |
| 神華摩利四五購 A                                                                         | $\otimes$             |                         |
| 美國摩利三乙沽 B                                                                         | ~                     |                         |
| E0 HKEx: 17002                                                                    | $\bigcirc$            |                         |
| 建行摩利三乙購C<br>EQ HKEx: 17003                                                        | $\heartsuit$          |                         |
| 中投摩利四三購A                                                                          | $\heartsuit$          |                         |
| [6] HKEX:1/004<br>建行麥親三乙購Δ                                                        |                       |                         |
| E0 HKEx: 17005                                                                    | $\odot$               |                         |
| 騰訊麥銀三甲購D<br>F0 1955 (2005                                                         | $\Diamond$            |                         |
| 應新發銀五八購A                                                                          |                       |                         |

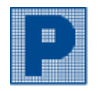

ii. <u>编輯自選列表</u>

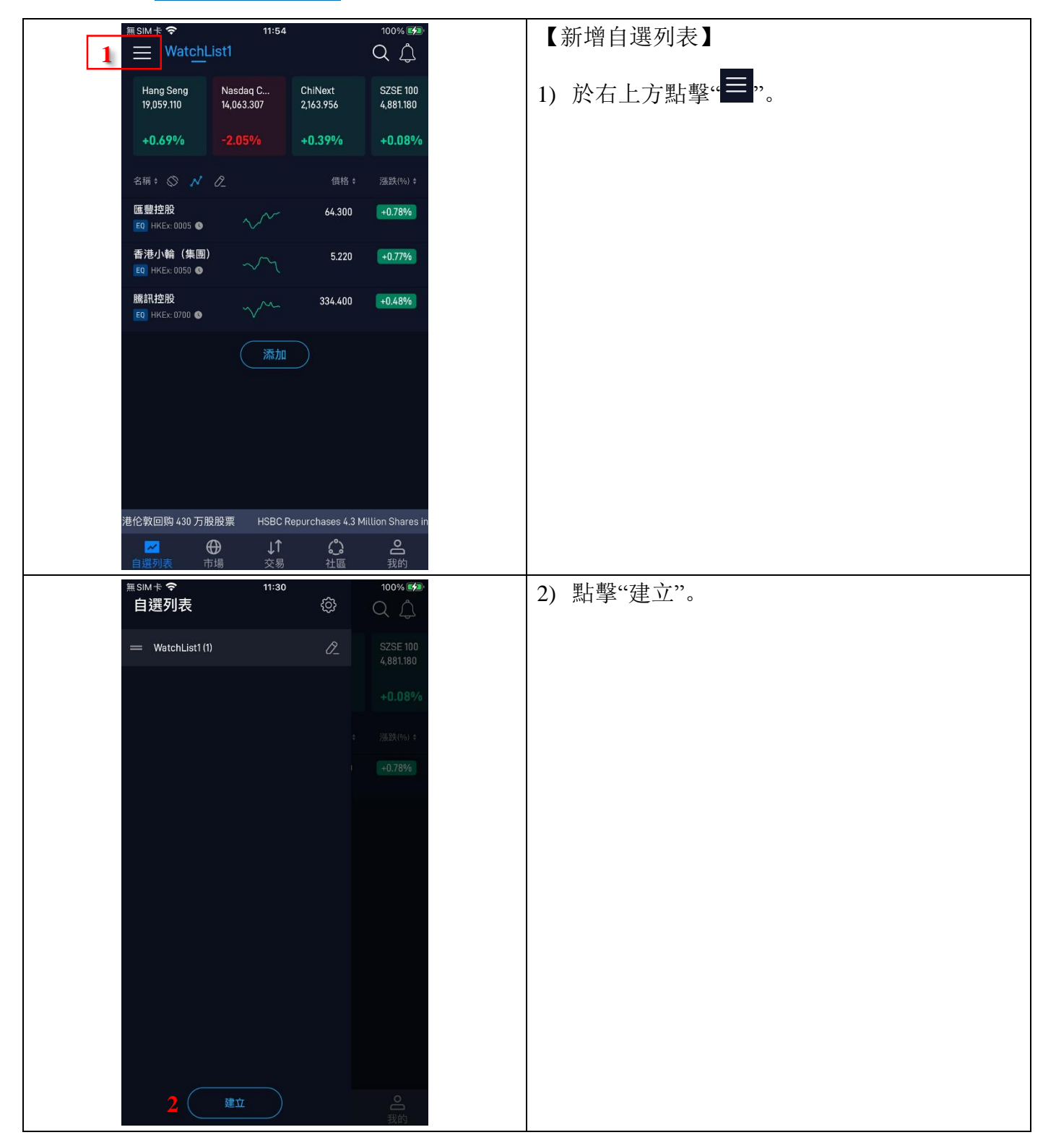

| ▶ 輝立証券集                                                       | 專                                         |                                     |
|---------------------------------------------------------------|-------------------------------------------|-------------------------------------|
| Phillip Securities Gro                                        | up                                        | Ver. 2023                           |
| 無SIM卡 <b>令 11:30</b><br>自選列表 ③<br>— WatchList1 (1)            | 100% \$\$<br>Q Q<br>SZSE 100<br>4.881.180 | ) 輸入自定義自選列表名稱,並按"確認"即可<br>建立新的自選列表。 |
|                                                               | +0.08%<br>%ER(%) :<br>(+0.78%             |                                     |
| 建立                                                            |                                           |                                     |
| WatchList2 3                                                  |                                           |                                     |
| нт 344 т.de ± 20                                              |                                           |                                     |
|                                                               |                                           |                                     |
|                                                               |                                           |                                     |
|                                                               |                                           |                                     |
|                                                               |                                           |                                     |
|                                                               | 0                                         |                                     |
| · 建立                                                          |                                           |                                     |
| $= \frac{11:54}{WatchList1} WatchList2 4$                     | 100% (学)<br>Q                             | ) 返回主頁,點擊自選列表的名稱便可切換至               |
| Hang Seng Nasdaq C ChiNext<br>19,059,110 14,063.307 2,163,956 | SZSE 100<br>4,881.180                     | 川运日运列农。                             |
| +0.69% -2.05% +0.39%                                          | +0.08%                                    |                                     |
| 名稱: 🛇 📈 🖉 偶格:                                                 | 漲跌(%) ¢                                   |                                     |
| 匯豐控股 64.300<br>€0 HKE: 0005 ● ~ 64.300                        | +0.78%                                    |                                     |
| 香港小輪 (集團) 5.220<br>€0 HKEx:0050 € ~/~                         | +0.77%                                    |                                     |
| 騰訊控股 334.400<br>E0 HKE☆0700 ● 334.400                         | +0.48%                                    |                                     |
| 添加                                                            |                                           |                                     |
|                                                               |                                           |                                     |
|                                                               |                                           |                                     |
|                                                               |                                           |                                     |
|                                                               |                                           |                                     |
| 港伦敦回购 430 万股股票 HSBC Repurchases 4.3 M                         | illion Shares in                          |                                     |

| ▶ 揮 立 証 券 集 團                                        |                              |
|------------------------------------------------------|------------------------------|
| Phillip Securities Group                             | Ver. 2023                    |
| Ⅲ SIM 卡      11:36     100% Ø       自選列表     ②     ○ | 【編輯自選列表】                     |
| = WatchList1 (4) 1 2 SZSE 100<br>4,881.180           | 1) 於需要編輯的自選列表右方點擊" 2"        |
| = WatchList2 (0) 🖉 🐵 +0.08%                          |                              |
| 2009 (M. J. A.                                       |                              |
| -0.65%                                               |                              |
|                                                      |                              |
| +0.63%                                               |                              |
| +0.58%                                               |                              |
| +0.82%                                               |                              |
|                                                      |                              |
|                                                      |                              |
|                                                      |                              |
|                                                      |                              |
| 行在香港伦敦回归                                             |                              |
| 建立                                                   |                              |
| 来SIM卡 <b>令</b> 11:36 100% (29)                       |                              |
| ✓ WatchList1 ∠                                       | 2) 勾選需要編輯的股票。                |
| 添加代號/名稱 Q                                            | 3) <u>移動到</u> :將所選股票移至其他自選列表 |
| 篇訊控股 E0 HKE:: 0700 ●                                 | <u>移除</u> :將所選股票從列表中刪除       |
| [1] [1] [1] [1] [1] [1] [1] [1] [1] [1]              |                              |
| 香港小輪 (集團) =                                          |                              |
| Z 富基金     IFI HKE: 2800 ● 2                          |                              |
|                                                      |                              |
|                                                      |                              |
|                                                      |                              |
|                                                      |                              |
|                                                      |                              |
|                                                      |                              |
|                                                      |                              |
| 3 移動到 移除                                             |                              |
|                                                      |                              |

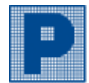

# C. 市場

### i. <u>股票</u>

| 無SIM +                                       | 13:36<br>新聞 日曆<br>Hang Seng<br>China - Aff<br>Corp Index<br>17/100-0.07% | 100% ₩<br>Q Â<br>Hang Seng<br>China<br>Enterprises In<br>6.388.350<br>+24.230+0.38% | 瀏覽最新市場資訊,包括港股/美股的最高成交<br>量、最大升幅、最大跌幅,獲取不同市場及產<br>品的即時新聞,助你緊貼市況。 |
|----------------------------------------------|--------------------------------------------------------------------------|-------------------------------------------------------------------------------------|-----------------------------------------------------------------|
| 查看全部 >                                       |                                                                          |                                                                                     |                                                                 |
| 最高成交量                                        |                                                                          | >                                                                                   |                                                                 |
| 名稱                                           | 價格                                                                       | 成交量(千)                                                                              |                                                                 |
| 恒指瑞銀六四熊U<br>፪፬ HKEx: 69604 ◎                 | 0.034                                                                    | 8,096,010.0 💙                                                                       |                                                                 |
| <mark>恒指摩通六二熊B</mark><br>EQ HKEx: 69451 ❹    | 0.040                                                                    | 6,336,800.0 💙                                                                       |                                                                 |
| <b>恒指法興五四熊X</b><br>€0 HKEx: 69532 ❹          | 0.034                                                                    | 6,310,310.0 💙                                                                       |                                                                 |
| <b>恒指瑞銀四九牛」</b><br>፪0 HKEx: 69073 ❹          | 0.057                                                                    | 5,893,640.0 💙                                                                       |                                                                 |
| <b>恒指法興三乙牛C</b><br>EQ HKEx: 69059 ●          | 0.056                                                                    | 5,401,380.0                                                                         |                                                                 |
| <b>島 <del>、</del> 升 桓<br/>「」<br/>自選列表 市場</b> | <b>↓↑</b><br>交易                                                          | <b>。 음</b><br>社區 我的                                                                 |                                                                 |

#### <u>新股</u> ii.

| 無SIM 卡 ◆<br>股票 新股 第<br>HK<br>起陳記錄 新設計 | 13:37<br>新聞 日暦<br>+ğ機 <sub>新股日層</sub> | 100% 🗺<br>Q 🔔  | 瀏覽新股資訊,如認購中新股、招股價、認<br>截止日,待上市、已上市新股,以及查閱您<br>認購記錄、計算新股認購需存入金額和孖展<br>息等等。 |
|---------------------------------------|---------------------------------------|----------------|---------------------------------------------------------------------------|
| 認購中(0)                                |                                       |                |                                                                           |
| 名稱                                    | 招股價                                   | 截止日            |                                                                           |
| 待上市(0)                                |                                       |                |                                                                           |
| 名稱                                    | 公佈中籤                                  | 上市日期           |                                                                           |
| 已上市(9)                                |                                       |                |                                                                           |
| 名稱                                    | 價格                                    | 漲跌 %           |                                                                           |
| 藥師幫股份有限公司<br>HK:9885                  | 38.550                                | +5.19%         |                                                                           |
| <b>來凱醫藥有限公司</b><br>HK: 2105           | 12.960                                | +4.17%         |                                                                           |
| 艾迪康控股有限公司<br>HK: 9860                 | 12.320                                | +4.22%         |                                                                           |
| 已遞表(21)                               |                                       |                |                                                                           |
| 名稱                                    | 狀態                                    | 港交所文件          |                                                                           |
| ☑ ↔<br>自選列表 市場                        | <b>↓↑ </b><br>交易 社區                   | <b>2</b><br>我的 |                                                                           |

15

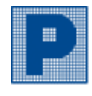

### iii. <u>新聞</u>

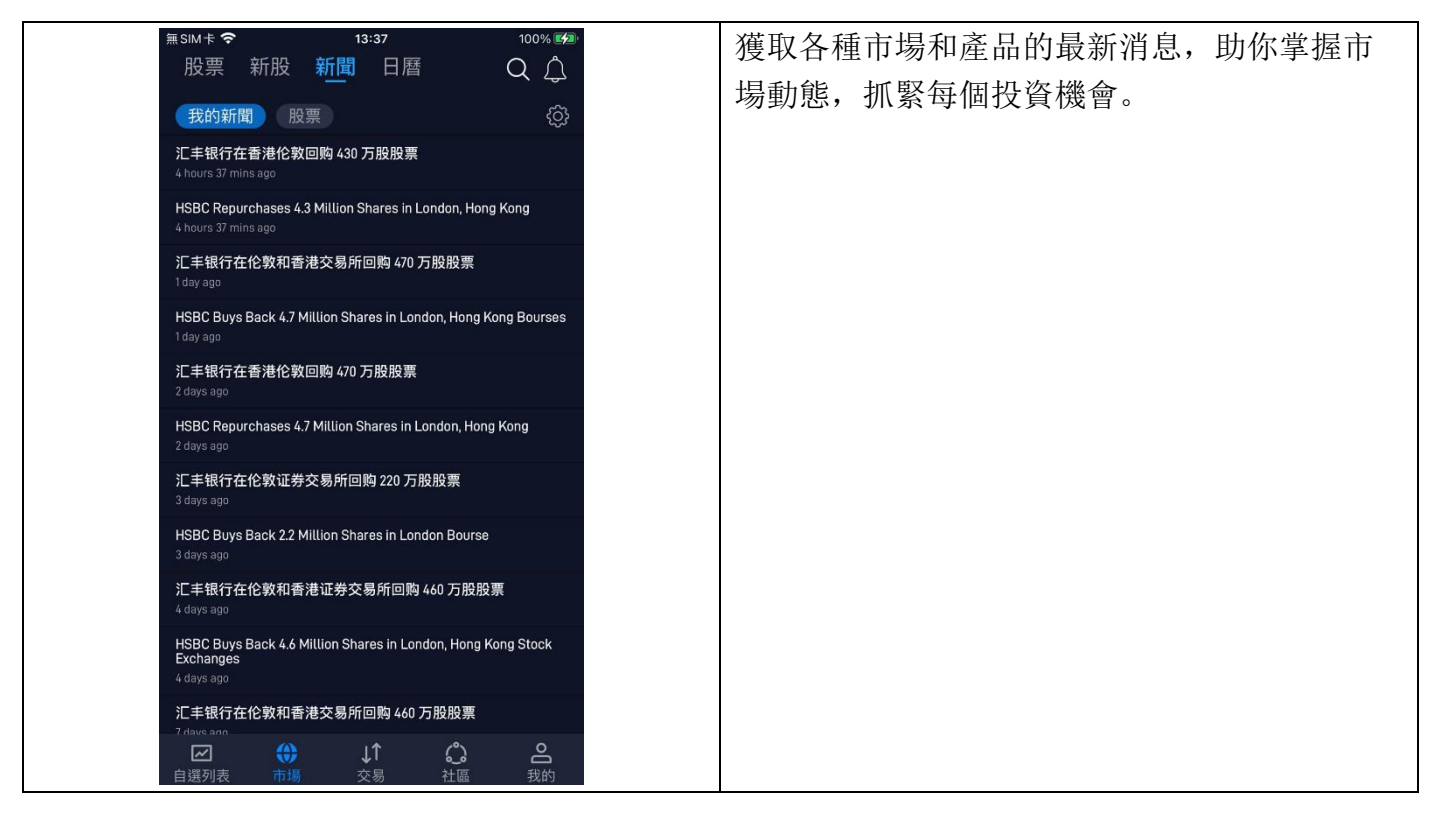

### iv. <u>日曆</u>

| <ul> <li>無 SIM 卡 </li> <li>13:38</li> <li>100% №</li> <li>股票 新股 新聞 日暦</li> <li>Q Q</li> <li>今日 最近 &amp; 下週 本週</li> <li>(2)</li> </ul>                                                                                                    | 查看不同國家的日曆,例如債券競價、資本流<br>動、經濟活動、假期等等。 |
|----------------------------------------------------------------------------------------------------|--------------------------------------|
| ● 星期一,7月17                                                                                                    |                                      |
| ● 00:00 C20 Meeting ●<br>N/A N/A 0.000<br>實際 共識 上個                                                                                                    |                                      |
| ● 02:00 Min Gross Dornestic Product (QoQ) ●<br>0.80% 0.80% 2.00%<br>實際 共識 上個                                                                                                    |                                      |
| ● Gross Domestic Product (YoY) ● 6.30%   7.30%   4.00% 實際   共識   上個 ■ [ 共通]   上個                                                                                                    |                                      |
| 4.40% 2.70% 3.00%<br>實際 共識 上個                                                                                                    |                                      |
| 3.10% 3.20% 12.00%<br>實際 共識 上個<br>08:00 ■■ Consumer Price Index (EU Norm) (YoY) ●                                                                                                    |                                      |
| 6.70% 6.70% 6.00%<br>實際 共識 上個<br>【■】 Consumer Price Index (YoY) ●                                                                                                    |                                      |
| 6.40% 6.40% 6.40% 6.00%<br>實際 共識 上個<br>● 08:15 C ECB's President Lagarde speech ●<br>N/A N/A 0.000<br>實際 共識 上個                                                                                                    |                                      |
| <ul> <li>□</li> <li>□</li></ul> |                                      |

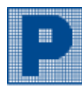

# **D.** 社區

| 無SIM卡 <b>令</b> 143<br>霊感      | 56 100% 🕬<br>Q Ô              | * | 此功能即将推出, | 敬請密切期待。 |
|-------------------------------|-------------------------------|---|----------|---------|
| 八叩分析                          | >                             |   |          |         |
| China Literature<br>0772.HK   | Xtep International<br>1368.HK |   |          |         |
| Neutral<br>目標價 36.20          | Accumulate<br>目標價 9.61        |   |          |         |
| 主題投資組合                        | >                             |   |          |         |
| 揭示推動全球經濟未來發展的長                | 長期趨勢                          |   |          |         |
| Blockchain                    | FINTECH                       |   |          |         |
|                               | China Innovation              |   |          |         |
|                               |                               |   |          |         |
| World Leaders with Rule of 40 | Innovative Platform Providers |   |          |         |
| ☑ ⊕ ↓<br>自選列表 市場 交            | ↑ <b>○ ○</b><br>易 社區 我的       |   |          |         |

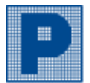

# E. 我的

| ≝SIM卡 <b>令 15:47</b> 100% 556<br>我的 (்)                                                                                                    | 客戶可於「我的」分頁中辦理各種業務。            |
|----------------------------------------------------------------------------------------------------|-------------------------------|
| ● -現金<br>Ⅰ. 切換帳戶                                                                                                    | i. <u>切換賬戶</u> - 切換至其他賬戶      |
| 帳戶                                                                                                    | ii. <u>通知中心</u> - 通知          |
|                                                                                                    | iii. <u>持倉</u> - 倉底及結存        |
|                                                                                                    | iv. <u>存款</u> - 存款上傳          |
|                                                                                                    | v. <u>提款</u> - 提取資金           |
| ▼1,資金轉賬 VII, 啟用期權 VIII, eDDA iX,電子優惠券                                                                                                    | vi. <u>資金轉賬</u> - 產品間資金轉賬     |
| <b>#</b> (1)                                                                                                    | vii. <u>啟用期權</u> - 開通期權戶口     |
| X、獎賞兌換 XI,業務辦理                                                                                                    | viii. <u>eDDA</u> - eDDA 存款   |
|                                                                                                    | ix. <u>電子優惠券</u> - 使用電子優惠券    |
| 支援                                                                                                    | x. <u>獎賞兌換</u> - POEMS 積分換領服務 |
| <b>幫助中心</b> > 常見問題 我的客服 聯絡我們 >                                                                                                    | xi. <u>業務辦理</u> - 各類申請表格      |
| 活動                                                                                                    |                               |
| <ul> <li>☑ ⊕ ↓↑ </li> <li>↓↑</li> <li>↓↑</li> <li>↓↑</li> <li>↓↑</li> <li>↓↑</li> <li>↓↑</li> <li>↓↑</li> <li>↓↑</li> <li>↓↑</li> <li>↓↑</li> <li>↓↑</li> <li>↓↑</li> <li>↓↑</li> <li>↓↓↑</li> <li>↓↓↑</li> <li>↓↓↑</li> <li>↓↓↑</li> <li>↓↓↑</li> <li>↓↓↓↓↓↓↓↓↓↓↓↓↓↓↓↓↓↓↓↓↓↓↓↓↓↓↓↓↓↓↓↓↓↓↓↓</li></ul> |                               |

#### 通知中心 ii.

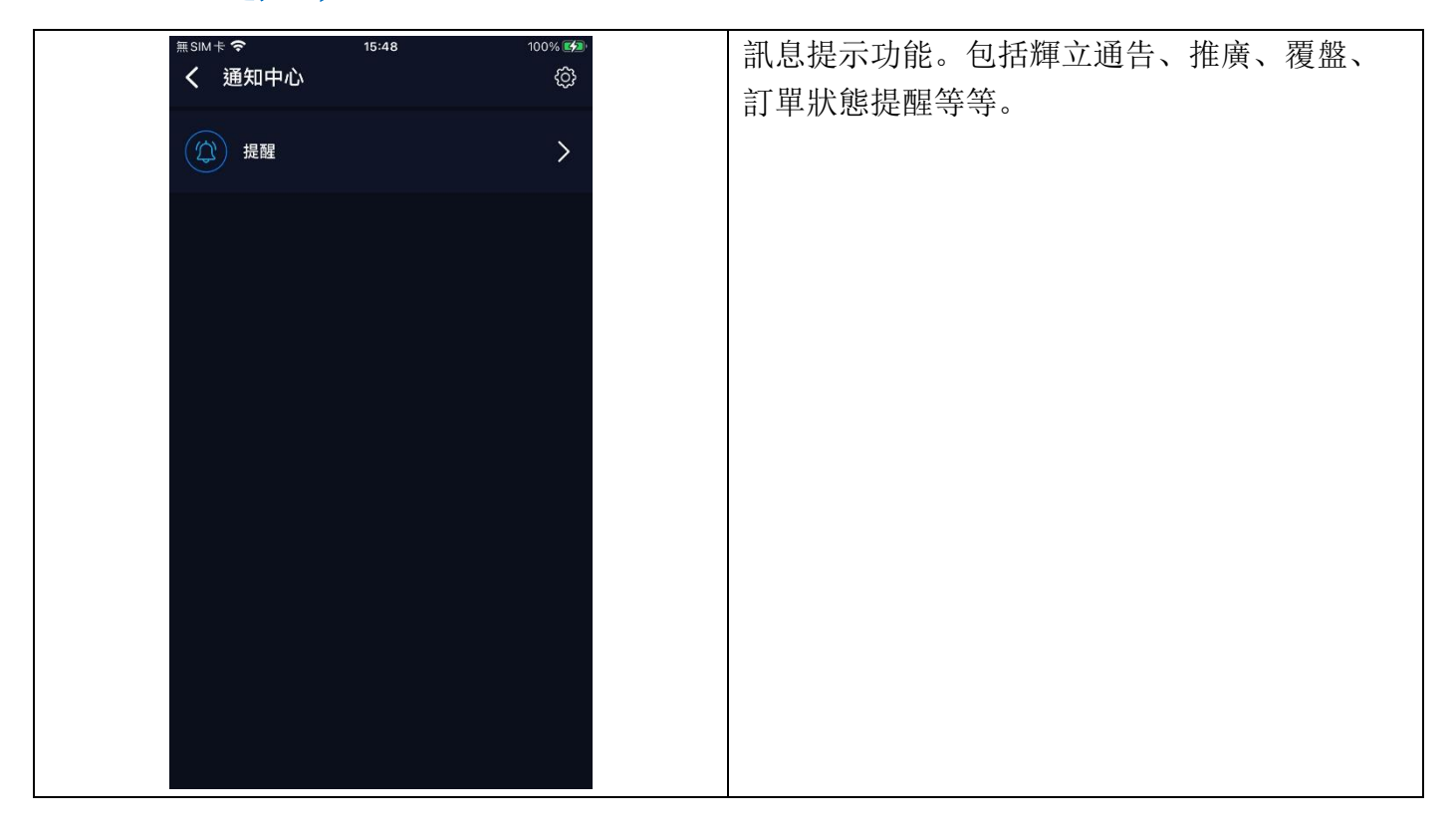

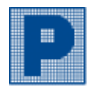

### iii. 持倉

| 無SIM卡 <b>令</b> 17:13    92%■)<br>股票 暗盘    ③       | 【持倉】                                          |
|---------------------------------------------------|-----------------------------------------------|
| 現金: 顯示更多 >                                        | 但有平地放影和外國放影的付居扒沉, 貢訊也<br>托股西夕稱 持合數量 每集股西的市店 斫 |
| 投資組合總值<br>86.156.05 <sup>總元等值</sup>               | 有股票的總市值以及股票現價                                 |
| 總現金結餘                                             | 方成示山巡问值公交成示坑值。<br>交戶亦可選擇顯示"即時"的挂食列表或"即日"的     |
| 79,756.05                                         | 告》列·马达译赢尔 萨勒 即为启为农场 萨古 即<br>挂食列表              |
| 交易                                                |                                               |
| 持倉 訂單 現金                                          | 即時 - 所有交易之持倉                                  |
| 即時 即日                                             | <b>即日</b> - 即日交易之持倉                           |
| 總市值<br>6,400.00 HKD                               |                                               |
| HK 6,400,000 HKD へ                                |                                               |
| 名稱。 市值。 现值。                                       |                                               |
| E 12-T ∓ X-X-X 1,000<br>E0 HKE:: 0003 6,400.00    |                                               |
|                                                   |                                               |
|                                                   |                                               |
|                                                   |                                               |
| 現金: 顯示更多 >                                        | 【結餘】                                          |
| 投資組合總值                                            | 查看投資組合總值和現金結餘,點擊"顯示更                          |
| 86,156.U5<br>總現金結餘                                | 多"可檢視賬戶詳細狀況。                                  |
| 79,756.05                                         |                                               |
| <sup>無SIM</sup> ま <b>?</b> 17:13 91%■)<br>く股票 ⓪   | 投資組合總值: 香港股票及環球股票持倉市值                         |
| 投資組合總值<br>0/1E/0E 港元等值                            | 和現金結餘之總值                                      |
| <b>00,100.00</b><br>總現金結餘                         | <b>總現金結餘</b> :香港股票及環球股票賬戶現金結                  |
| 79,756.05<br>本世盼事                                 | 餘之總額(以港元等值計算)                                 |
|                                                   | <b>市值</b> : 以現價計算的港股和 A 股總值                   |
| 88,130,03 0,400,00 0,000<br>2010年1日 1日 会社 (日知会上の) | 按值:港股和 A 股之融資總按值(只適用於孖                        |
| 與並利稅 均益加化 计希腊法上岗代<br>0.00 0.00 200,000.00         | 展賬戶)                                          |
| 寬限額<br>0.00                                       | 資金轉賬:包括即時可用之存款,當天轉出至                          |
| 69 HKD 79,756.05                                  | 其他產品戶口或轉入之款項等資金往來之淨額                          |
| <ul> <li>○ CNY</li> <li>0.00</li> </ul>           | (經核對後將於當天日結單入賬)                               |
|                                                   | <b>現金流</b> : 當天已成交買賣之收支差額(不包含                 |
|                                                   | 交易費用)                                         |
|                                                   | 保證金上限:戶口可融資金額最大值                              |
|                                                   | <b>寬限額</b> :根據客戶狀況而設的融資交易額度                   |
|                                                   | <u>HKD</u> :港幣現金結餘                            |
|                                                   | <u>CNY</u> :人民幣現金結餘                           |
|                                                   | * 以上市值、按值及寬限額僅供參考                             |

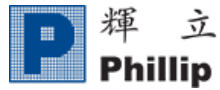

### iv. 存款

| 黒SM卡 <b>令 15:50</b> 100% ■<br>ノ 方動 坦勃 咨会補胆                                                                                                    | 1) 點擊"選擇檔案"。              |
|----------------------------------------------------------------------------------------------------|---------------------------|
|                                                                                                    | 2) 選擇上傳檔案之方式, 可經"照片圖庫"或"拍 |
| 存款確認                                                                                                    | 照"或"選擇檔案"選取需要上傳之存款收據。     |
| 1       (選擇檔案)       尚赤選取檔案)         ()       (日庫)       (日庫)         ()       (日順:2023-05-25 11:59)       (日順:2023-05-25 11:59)         ()       (日順:2023-05-25 11:58)       (日順:2023-05-25 11:58)         ()       (日順:2023-05-25 11:59)       (日順:2023-05-25 11:59)         ()       (日順:2023-05-25 11:59)       (日前:2023-05-25 11:59)         ()       (日前:2023-05-25 11:59)       (日前:2023-05-25 11:59)         ()       (日前:2023-05-24 09:37)       (日前:2023-05-24 09:37)         ()       (日前:2023-05-24 09:37)       (日前:2023-05-24 09:37) | 黑 및 選擇備業 選取而安工侍之任承收瘃。     |
|                                                                                                    |                           |
| 「存款 提款 資金轉賬     「                                                                                                    | 3) 選好存款收據後按"選捧"。          |
| 取消      實際大小 (142 KB)    3   選擇                                                                                                    |                           |
|                                                                                                    |                           |

| P 輝 立 証 券 集 團<br>Phillip Securities Group                                                                                                    | Ver. 2023                                   |
|----------------------------------------------------------------------------------------------------|---------------------------------------------|
| 無SIM+       15:51       100% 愛想         く 存款 提款 資金轉賬       存款確認         運業概察       13.照片         運業概察       13.照片         (運業概察)       13.照片         (運業概察)       13.照片         (回       日期:2023-05-25 11:59         (水振::2收到)       日期:2023-05-25 11:58         (水振::2收到)       日期:2023-05-25 11:49         (水振::2收到)       日期:2023-05-24 09:37         (水振::2收到)       日期:2023-05-24 09:37                                                                                                    | 4) 按"存款"確認上傳收據。                             |
| 無SM+* な 15:51 100% ● (本) 100% ● (本) 100% ● (本) 100% ● (本) 100% ● (本) 100% ● (本) 100% ● (本) 100% ● (本) 100% ● (本) 100% ● (本) 100% ● (本) 100% ● (本) 100% ● (本) 100% ● (本) 100% ● (本) 100% ● (本) 100% ● (本) 100% ● (本) 100% ● (本) 100% ● (本) 100% ● (本) 100% ● (本) 100% ● (本) 100% ● (x) 100% ● (x) 1 | 5) 收據成功上傳,狀態將會顯示為"已收到",<br>並可查看過往上傳記錄的日期時間。 |

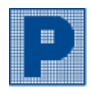

**Phillip Securities Group** 

提款 V.

| ★ SIM 卡 ◆ 11:50 100% \$\$         | 1) 按"添加"新增提款指示。                                                                                                    |
|-----------------------------------|----------------------------------------------------------------------------------------------------|
| #SIM+ ◆       11:51       100% ₱年 | <ol> <li>選擇需要提款的產品戶口。</li> <li>選擇相應的支賬貨幣。</li> <li>輸入提款金額。客戶可選擇提取"全數"或<br/>"自訂金額"。</li> <li>選擇收賬銀行戶口。</li> <li>按"新增提款指示"。</li> </ol> |

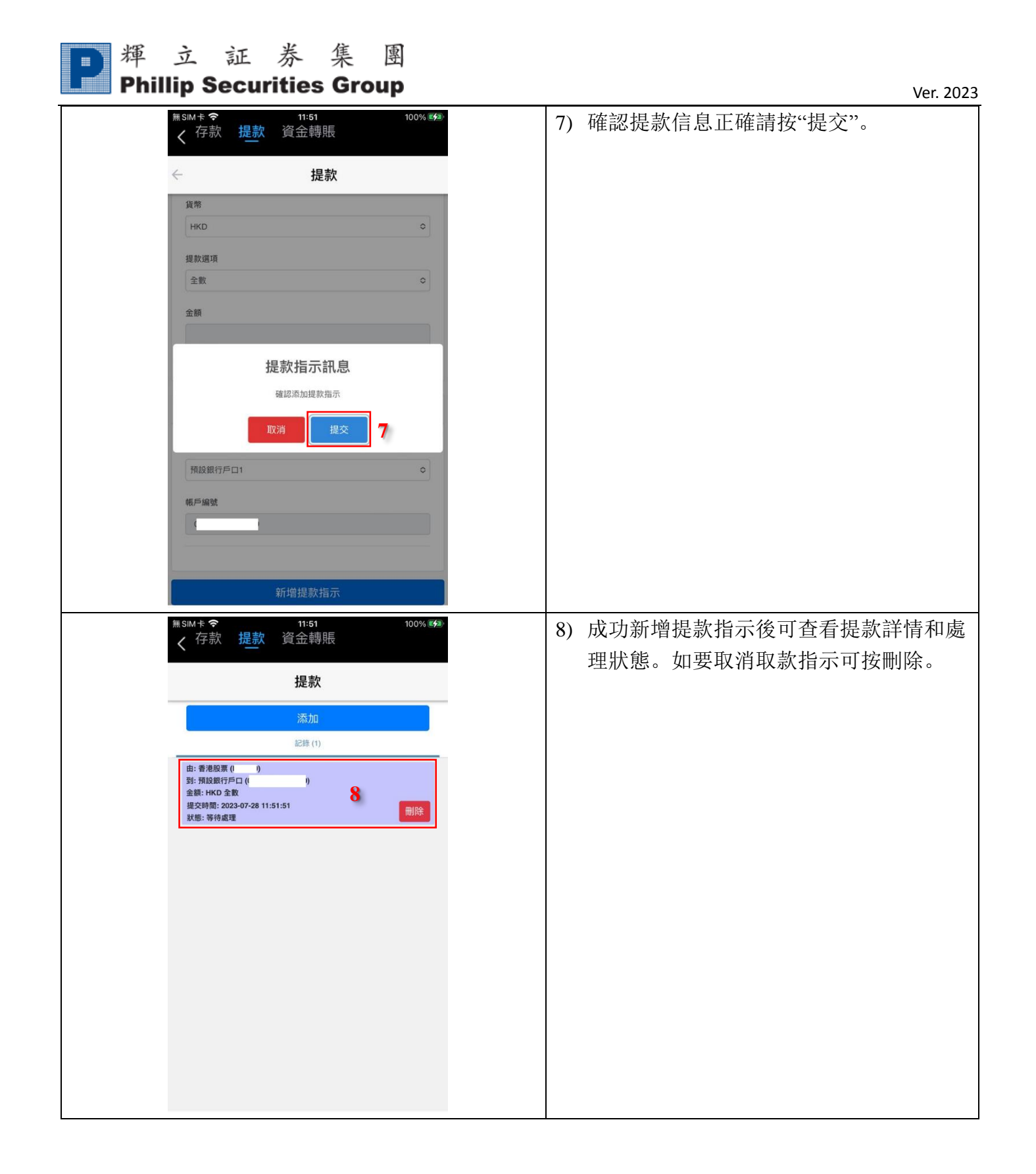

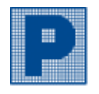

### vi. 資金轉賬

| <sup>無SIM</sup> 卡 <b>令</b>                                                                                                    | 1) 按"+"新增轉賬指示。                                                |
|----------------------------------------------------------------------------------------------------|---------------------------------------------------------------|
| 資金轉賬                                                                                                    |                                                               |
| 1 🛃                                                                                                    |                                                               |
| 指示狀態                                                                                                    |                                                               |
| 請選擇其中一項                                                                                                    |                                                               |
| 支賬戶口 收賬戶口 狀態                                                                                                    |                                                               |
| 表中沒有可用數據<br>顯示 10 ◆ 項結果                                                                                                    |                                                               |
|                                                                                                    |                                                               |
| 轉賬之須知事項                                                                                                    |                                                               |
| <ol> <li>透過此頁面,您可以發出轉應指示由您的港股戶口轉賬至股票期<br/>權/港制戶口/環球期貨。</li> <li>您在交易日下午4:30前設立的轉張指示會於當天執行,否則將順<br/>延至下一個交易日執行。</li> <li>由設票戶口(港元)轉賬至股票開權戶口或由股票戶口(港元)轉賬至<br/>港制戶口,設立指示後,交易系統隨即在收款戶口顯示相關轉賬<br/>金額供級閱交易之用。由香港股票戶口轉賬至環球期貨戶口,設<br/>立指示後,款項將以港元即時鹽示相關轉賬至額供隨即交易之<br/>用。</li> <li>如支賬戶口的可用金額不足,轉頭指示會被拒執行。</li> <li>如奧賬沙及融資或未到交收日的款項,其融資利息將以逐日計算<br/>算。</li> <li>如您沒有簽署"客戶款項常說授權"或沒有續期,系統將不接受您<br/>在"鄰立證券"與"購立商品"這兩間公司所開設的戶口之間的轉</li> </ol> |                                                               |
| #SM+*                                                                                                    | <ol> <li>2) 選擇支賬戶口、轉賬貨幣/金額、收賬戶口。</li> <li>3) 按"提交"</li> </ol> |
| 輸入轉賬指示                                                                                                    |                                                               |
| <b>鮮日連新</b> (由)                                                                                                    |                                                               |
| 諸選擇其中一項                                                                                                    |                                                               |
|                                                                                                    |                                                               |
|                                                                                                    |                                                               |
| 2                                                                                                    |                                                               |
| ••••••••••••••••••••••••••••••••••••                                                                                                    |                                                               |
|                                                                                                    |                                                               |
| 貨幣                                                                                                    |                                                               |
|                                                                                                    |                                                               |
| 3<br>取消 提交                                                                                                    |                                                               |
| 立指示後,款項將以港元即時顯示相關轉賬金額供隨即交易之<br>用。<br>4. 如支賬戶口的可用金額不足,轉賬指示會被拒執行。<br>5. 如轉賬涉及融資或未到交收日的款項,其融資利息將以逐日計<br>算。                                                                                                    |                                                               |
| <ol> <li>如您沒有簽署"客戶款項常說授權"或沒有續期。系統將不接受您<br/>在"輝立證券"與"鑽"備立商品"這兩間公司所開設的戶口之間的轉</li> </ol>                                                                                                    |                                                               |

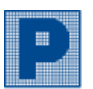

揮立証券集團 P 型 亚 动 小 Phillip Securities Group

Ver. 2023

| <sup>無SIM卡</sup> <b>令</b> 17:53     72% ■<br>く 存款 提款 資金轉賬                                                                               | 4) 確認轉賬信息正確請按"確認"。 |
|----------------------------------------------------------------------------------------------------|--------------------|
| 資金轉賬                                                                                                    |                    |
| 轉賬申請                                                                                                    |                    |
| 支賬戶口                                                                                                    |                    |
| 【番 <b>港股票:</b> 】] HKD 1.00*<br>收账戶口                                                                                                    |                    |
| [股票期權:] HKD<br>須知.◆结果支編編戶□編集時的總全額。尝貨幣不同時,系统將許                                                                                           |                    |
| 照當天登記轉張終止時間的匯率進行貨幣兌換。因此無法立即顯示<br>轉賬金額。                                                                                                  |                    |
| 4<br>取消<br><b>死</b> 消                                                                                                    |                    |
| <ol> <li>透過此頁面,您可以發出轉賬指示由您的港股戶口轉賬至股票期<br/>權/港期戶口/環珠期貨。</li> </ol>                                                                       |                    |
| <ol> <li>您在交易日下午4:30 前設立的轉賬指示會於歐天執行,否則將順<br/>延至下一個交易目執行。</li> <li>由股票戶口(港元)轉賬至股票期僅戶口或由股票戶口(港元)轉賬至</li> </ol>                            |                    |
| 港期戶口,設立指示後,交易系統随即收收款戶口顯示相關轉極<br>金額供簡的交易力用。由著港股票戶口轉展至實現算戶口。設<br>立指示後,款項將以港元即時顯示相關轉賬金額供題即交易之                                              |                    |
| 用。<br>4. 如支賬戶口的可用金額不足,轉賬指示會被拒執行。<br>5. 如轉賬涉及難實或未到交收日的飲損,其難實利息將以逐日計                                                                      |                    |
| 算。<br>6. 如您沒有簽署"客戶款項常設授權"或沒有编期,系統將不接受您<br>在"增立證券"與"導立商品"這兩間公司所開設的戶口之間的轉                                                                 |                    |
| <sup>無SIM</sup> 卡 <b>令</b> 17:53 71% ■<br>< 存款 提款 資金轉賬                                                                                  | 5) 成功提交轉賬指示。       |
| 資金轉賬                                                                                                    |                    |
| -                                                                                                    |                    |
| 指示狀態                                                                                                    |                    |
| 訪選擇其中一項 • 宣有                                                                                                    |                    |
|                                                                                                    |                    |
|                                                                                                    |                    |
|                                                                                                    |                    |
| 成功!                                                                                                    |                    |
| 蚁[據] 休存成功!                                                                                                    |                    |
|                                                                                                    |                    |
| 3. 由股票戶口(港元)轉賬至股票辦權戶口或由股票戶口(港元)轉賬至<br>港期戶口,該立指示後,交易系統隨即在收款戶口顯示相關轉賬<br>金額供隨即交易之用。由香港股票戶口轉賬至環球期貨戶口,設<br>立指示後,款項將以港元即時顯示相關轉賬金額供随即交易之<br>用。 |                    |
| <ol> <li>如支賬戶口的可用金額不足,轉賬指示會被拒執行。</li> <li>如轉賬涉及融資或未到交收日的款項,其融資利息將以逐日計算。</li> </ol>                                                      |                    |

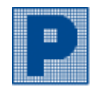

### vii. 啟用期權

| く啟用期權                                                                                                    | 1:42 100% 🕬                                                                                                    | 【美股期權】                                                                                       |
|----------------------------------------------------------------------------------------------------|----------------------------------------------------------------------------------------------------|----------------------------------------------------------------------------------------------|
| US HK                                                                                                    |                                                                                                    | * 美股期權即将推出,                                                                                  |
| 啟用美國                                                                                                    | 國股票期權                                                                                                    |                                                                                              |
|                                                                                                    |                                                                                                    |                                                                                              |
| 就嚟扌                                                                                                    | 高掂喇                                                                                                    |                                                                                              |
|                                                                                                    |                                                                                                    |                                                                                              |
| ≒siMiŧ夺 11:42 100% i<br><b>く</b> 啟用期權<br>115 UK                                                                                                    | ◎ 無SMFを 11:54 100% ⊮#<br>く 飲用期權                                                                                                    | 【港股期權】<br>1)                                                                                 |
| US FIK                                                                                                    |                                                                                                    |                                                                                              |
|                                                                                                    | 啟用股票期權                                                                                                    | 2) 確認開戶風險聲明, 並按"立即開戶"。                                                                       |
| <sub>飲用股票期權</sub><br>港股期權開戶表格                                                                                                    | <b>飲用股票期權</b><br>開戶風險聲明<br>1.本小/香等改使用POEMS電子服務・本人/香等已經圖讀並明白網<br>上交易協議條款,并接受這些條款的內束                                                                                                    | <ol> <li>確認開戶風險聲明,並按"立即開戶"。</li> <li>(開通股票期權需要具備衍生工具的相關知識</li> <li>四風險承受能力評級為亮風險)</li> </ol> |
| <sup>飲用股票期權</sup><br>港股期權開戶表格                                                                                                    | <b>放用股票期權</b><br>開戶風險聲明<br>1.本人/酉等?使用POEMS電子服務:本人/唇等已經開講並明白網<br>上交易協議條款:并接受這些條款的內束<br>2.請按照開確交易協議為本人唇等間立開運業戶:本人/晉等已經<br>明白期權交易協議的條款:并接受這些條款的約束                                                                                                    | <ol> <li>確認開戶風險聲明,並按"立即開戶"。</li> <li>(開通股票期權需要具備衍生工具的相關知識</li> <li>及風險承受能力評級為高風險)</li> </ol> |
| 啟用股票期權<br>港股期權開戶表格<br>1. 你的配偶是否擁有輝立證券的孖展戶□?<br>○是                                                                                                    | 飲用股票期權                                                                                                    | <ol> <li>確認開戶風險聲明,並按"立即開戶"。</li> <li>(開通股票期權需要具備衍生工具的相關知識</li> <li>及風險承受能力評級為高風險)</li> </ol> |
| 啟用股票期權<br>港股期權開戶表格<br>1. 你的配偶是否擁有輝立證券的孖展戶口?<br>으是<br>回至<br>如是,請輸入配偶姓名                                                                                                    | 飲用股票期權          開戶風險聲明          第一人名李密使用PPECNS卷子保藤・冬人居等已經關讀並明白網          北久信等密使用PPECNS卷子保藤・冬人居等已經關讀並明白網          北交易磁儀像教・井接受這些條款的約束                                                                                                    | <ol> <li>確認開戶風險聲明,並按"立即開戶"。</li> <li>(開通股票期權需要具備衍生工具的相關知識<br/>及風險承受能力評級為高風險)</li> </ol>      |
| 啟用股票期權     港股期權開戶表格     北の部に偶是否擁有輝立證券的研展戶□?     □     □     □     □     □     □     □     □     □     □     □     □     □     □     □     □     □     □     □     □     □     □     □     □     □     □     □     □     □     □     □     □     □     □     □     □     □     □     □     □     □     □     □     □     □     □     □     □     □     □     □     □     □     □     □     □     □     □     □     □     □     □     □     □     □     □     □     □     □     □     □     □     □     □     □     □     □     □     □     □     □     □     □     □     □     □     □     □     □     □     □     □     □     □     □     □     □     □     □     □     □     □     □     □     □     □     □     □     □     □     □     □     □     □     □     □     □     □     □     □     □     □     □     □     □     □     □     □     □     □     □     □     □     □     □     □     □     □     □     □     □     □     □     □     □     □     □     □     □     □     □     □     □     □     □     □     □     □     □     □     □     □     □     □     □     □     □     □     □     □     □     □     □     □     □     □     □     □     □     □     □     □     □     □     □     □     □     □     □     □     □     □     □     □     □     □     □     □     □     □     □     □     □     □     □     □     □     □     □     □     □     □     □     □     □     □     □     □     □     □     □     □     □     □     □     □     □     □     □     □     □     □     □     □     □     □     □     □     □     □     □     □     □     □     □     □     □     □     □     □     □     □     □     □     □     □     □     □     □     □     □     □     □     □     □     □     □     □     □     □     □     □     □     □     □     □     □     □     □     □     □     □     □     □     □     □     □     □     □     □     □     □     □     □     □     □     □     □     □     □     □     □     □     □     □     □     □     □     □     □     □     □     □     □     □     □     □     □     □     □     □     □     □     □     □     □     □     □     □     □     □     □ | 的用股票期構     印戸風險聲明     ・     ・     ・     ・     ・     の用のののののののののの                                                                                                    | <ol> <li>2) 確認開戶風險聲明,並按"立即開戶"。</li> <li>(開通股票期權需要具備衍生工具的相關知識<br/>及風險承受能力評級為高風險)</li> </ol>   |
|                                                                                                    |                                                                                                    | <ol> <li>2)確認開戶風險聲明,並按"立即開戶"。</li> <li>(開通股票期權需要具備衍生工具的相關知識<br/>及風險承受能力評級為高風險)</li> </ol>    |
| 啟用股票期權     港股期權開戶表格     北國的配偶是否擁有輝立證券的孖展戶口?     ○是     ○否     如是,請輸入配偶姓名     如是,請輸入配偶姓百號碼                                                                                                    | 的用股票期構     日月二、日本の高学校研学会、「新学校会会、「新学校会、」 | <ol> <li>2)確認開戶風險聲明,並按"立即開戶"。</li> <li>(開通股票期權需要具備衍生工具的相關知識<br/>及風險承受能力評級為高風險)</li> </ol>    |
|                                                                                                    | <section-header><section-header><list-item><list-item><list-item><list-item><list-item><list-item><list-item><list-item></list-item></list-item></list-item></list-item></list-item></list-item></list-item></list-item></section-header></section-header>                                                                                                    | <ol> <li>確認開戶風險聲明,並按"立即開戶"。</li> <li>(開通股票期權需要具備衍生工具的相關知識<br/>及風險承受能力評級為高風險)</li> </ol>      |
|                                                                                                    | <section-header><section-header><section-header><list-item><list-item><list-item><list-item><list-item><list-item><list-item><list-item><list-item><list-item><list-item></list-item></list-item></list-item></list-item></list-item></list-item></list-item></list-item></list-item></list-item></list-item></section-header></section-header></section-header>                                                                                                    | <ol> <li>確認開戶風險聲明,並按"立即開戶"。</li> <li>(開通股票期權需要具備衍生工具的相關知識<br/>及風險承受能力評級為高風險)</li> </ol>      |

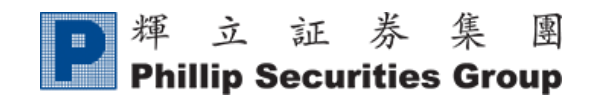

### viii. eDDA

↓ 申請登記 eDDA 存款通

| 표 SIM 卡 후 10:30 92% 🚍 /                                                                                                    | 1) 於「申請服務」的分頁中按"新增"。 |
|----------------------------------------------------------------------------------------------------|----------------------|
|                                                                                                    |                      |
| eDDA                                                                                                    |                      |
| ₽ 輝 立 証 券 集 團<br>Phillip Securities Group                                                                                                    |                      |
| eDDA 存款通                                                                                                    |                      |
| <ul> <li>○ 更新</li> <li>存入数項 申請服務 預定 eDDI</li> <li>1 + 新増</li> </ul>                                                                                                    |                      |
| 時間 11 產品帳戶 11 狀態 11                                                                                                    |                      |
| No data available in table                                                                                                    |                      |
| Showing 0 to 0 of 0 entries                                                                                                    |                      |
|                                                                                                    |                      |
|                                                                                                    |                      |
|                                                                                                    |                      |
|                                                                                                    |                      |
|                                                                                                    |                      |
| ह SIM रू रै 10:30 92% <b>=</b> ≣ SIM रू <b>रै 10:30</b> 92% <b>=</b>                                                                                                    | 2) 填妥表格。             |
| <pre>&lt; eDDA</pre> < eDDA                                                                                                    | 3) 閻讀並同音有關條款及細則。     |
| eDDA eDDA                                                                                                    |                      |
| ■揮立証券集團 調選辦 ○                                                                                                    | 4) 按"旋义"。            |
| Phillip Securities Group                                                                                                    |                      |
|                                                                                                    |                      |
| Q 新 88 (7 戸口 36 66 7 戸口 36 66 7 戸口 36 7 戸口 36 7 戸U 36 7 戸U 37 7 戸U 36 7 P I 10 7 P I 10 7 P I I 10 7 P I I 10 7 P I I 10 7 P I I 10 7 P I I 10 7 P I I 10 7 P I I 10 7 |                      |
| 調選擇                                                                                                    |                      |
| 橋戶姓名 852 ◆                                                                                                    |                      |
| 銀行登記的證件                                                                                                    |                      |
|                                                                                                    |                      |
| → 7存款通不支援聯名編立或銀行帳戶。<br>● 2                                                                                                    |                      |
| Isacolaur*         手續貴全免、到帳時間可快至1分鐘。           讀道描標         每筆 eDDA 交易都會有限顏。您可以通過您的電子銀行系統更改                                                                                                    |                      |
| 此限額,如果您之前曾使用此銀行戶口用轉數快轉振到處立,默<br>存入區1/46戶 認限額為准常,1000,000元,否則為准常 50,000元。                                                                                                    |                      |
| 請選擇     我已閱讀及了解相關 條款及細則                                                                                                    |                      |
|                                                                                                    |                      |
|                                                                                                    |                      |
|                                                                                                    |                      |

| <b>戸</b> 輝 立 証 券 集 團<br>Phillin Securities Group     |                                    |
|------------------------------------------------------|------------------------------------|
|                                                      | Ver. 2023                          |
| lSIM + \$ 10:31 92% ■ ISIM + \$ 10:31 92% ■<br>CeDDA | 5) 確認提交的資料與閣下在該銀行的資料相<br>同,並按"OK"。 |
| eDDA eDDA                                            | 6) 輸入 PHK KEY, 並按"OK"提交申請。         |
|                                                      |                                    |
|                                                      |                                    |
|                                                      |                                    |
|                                                      |                                    |
|                                                      |                                    |
|                                                      |                                    |
|                                                      |                                    |
|                                                      |                                    |
| Ref J 2009年20日<br>                                   |                                    |
|                                                      |                                    |
| 通父         1000           返回         返回              |                                    |
|                                                      |                                    |
| m.sim.⊧ < 10:30 92%                                  | 7) 回到「開通服務」的分頁,將會見到有一個<br>新的申請記錄。  |
| eDDA                                                 |                                    |
| ₽ 輝 立 証 券 集 團 Phillip Securities Group               |                                    |
| eDDA 存款通                                             |                                    |
| C. 更新                                                |                                    |
| 存入款項 申請服務 預定 eDDI                                    |                                    |
| ➡ 新增                                                 |                                    |
|                                                      |                                    |
| 時間 1↓ 產品帳戶 1↓ 狀態 1↓                                  |                                    |
| ▶ 2021-03-22 12:33 7 本地股票 生效                         |                                    |
| 第1~1筆共1個記錄                                           |                                    |
|                                                      |                                    |
|                                                      |                                    |
|                                                      |                                    |
|                                                      |                                    |
|                                                      |                                    |

\*eDDA 申請狀態:

| 生效 | eDDA 存款通已成功開通,現可使用 eDDA 存款通轉帳資金到輝立帳戶。         |
|----|-----------------------------------------------|
| 待批 | 銀行系統正在審批 eDDA 存款通申請指示,請耐心等候。                  |
| 失敗 | eDDA 存款通申請指示已被銀行系統拒絕,請重新嘗試或聯絡客戶服務部 2277 6555。 |
| 取消 | eDDA 存款通已經失效。                                 |

#### 4 使用 eDDA 存款通存入款項至輝立帳戶

| MARE NO 10:32 92% ● 10:32 02% ● 10:32 02% ● 10:32                                                                                                    | <ol> <li>於「存入款項」的分頁中按"新增"。</li> <li>(請確認在「申請服務」的分頁中,付款銀<br/>行右邊的狀態為"生效"。否則請參考上<br/>面。)</li> <li>2)請填妥表格,並按"提交"。</li> </ol> |
|----------------------------------------------------------------------------------------------------|----------------------------------------------------------------------------------------------------|
| PDDA     PDDA     PDDA </th <th></th> |                                                                                                    |

| Image: Princip Securities Group       Ver.         Image: Princip Securities Group       92%         Image: Princip Securities Group       3) 確認遞交資料正確後,請輸入 PHK KEY is 按"OK"。                                                                                                    | 2023<br>光 |
|----------------------------------------------------------------------------------------------------|-----------|
| ▲ ● DDA<br>● DDA<br>● DDA                                                                                                    | 比         |
| ■ 輝 立 証 券 集 函<br>Phillip Securities Group                                                                                                    | LK.       |
|                                                                                                    |           |
|                                                                                                    |           |
| ē<br>請輸入 PHK KEY                                                                                                    |           |
| 7 3<br>OK Cancel                                                                                                    |           |
| 提交<br>返回                                                                                                    |           |
|                                                                                                    |           |
| <ul> <li>▲ SIM * ?</li> <li>▲ 10:36</li> <li>92% ●</li> <li>▲ 92% ●</li> <li>▲ 92% ●</li></ul> | 記         |
| eDDA                                                                                                    |           |
| ■ 輝 立 証 券 集 團<br>Phillip Securities Group                                                                                                    |           |
| eDDA 存款通                                                                                                    |           |
|                                                                                                    |           |
| 存入款項 申請服務 預定 eDDI                                                                                                    |           |
| ★ 新埔                                                                                                    |           |
| 時間 1↓ 存款金額 1↓ 狀態 1↓                                                                                                    |           |
| ✓ 2023-07-27 10:36 4 HKD \$1 光成                                                                                                    |           |
| 第1~1筆共1個記録 < 1 >                                                                                                    |           |
|                                                                                                    |           |
|                                                                                                    |           |

### \* eDDA 轉賬狀態:

| 1+ <del>x</del> h | 轉帳已成功。可以開始使用剛才的轉帳來做買賣(新的轉帳可在「香港股票」> |
|-------------------|-------------------------------------|
| 生双                | 「大利市」>「倉底」中的「支票及轉帳」看到)。             |
| 待批                | 轉帳中,請耐心等候                           |
| 失敗                | 閣下的轉帳被拒絕,請重新嘗試或聯絡客戶服務部 2277 6555    |

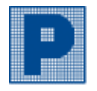

**Phillip Securities Group** 

### ix. 電子優惠券

| 無SIM卡 <b>令</b> 10:45 90% 1000                                                                                                    | 1) 選擇所需兌換的產品,於優惠券的右下角按       |
|----------------------------------------------------------------------------------------------------|------------------------------|
| く 電子優思寿                                                                                                    | "立即使用"。                      |
| 電子優惠券                                                                                                    | 2) 選擇 "產品" > "類型" > "其中一項交易訂 |
| 我的優惠券 (2) 已使用 (0) 已到期 (0)                                                                                                    | 單"。                          |
| 全部 • JF                                                                                                    | 3) 按"確定"使用電子優惠券。             |
| HKS<br>100<br>2023-02-23 - 2023-08-22<br>1<br>1<br>立即使用                                                                                                    | 4) 成功申請兌換。                   |
| お設子展利島優恵券<br>IPO Margin Interest Coupon<br>2023-02-23 - 2023-08-22     立即使用                                                                                                    |                              |
| <sup>無SIM卡</sup> <b>?</b> 10:46 90% 愛<br><b>《電子優惠券</b>                                                                                                    |                              |
| < 電子優惠券                                                                                                    |                              |
| 新股手續費優惠券<br>IPO Handling Fee Coupon                                                                                                    |                              |
| 描述<br>此價惠券適用於抵扣新股手續費,每單交易最多可使用一張現金券,<br>最高可享HK\$100現金回贈。<br>This e-Coupon is applicable for IPO Handling Fee redemption. Up<br>to one coupon can be applied on each transaction. Customer can<br>enjoy a maximum of HK\$100 cash rebate. |                              |
| 產品                                                                                                    |                              |
| 新服                                                                                                    |                              |
| 類型                                                                                                    |                              |
| 手續費 •                                                                                                    |                              |
| 請選擇具甲一項交易<br>貨幣 手續費 交易日期                                                                                                    |                              |
| нкр 68 <b>2</b> 2023-05-19                                                                                                    |                              |
| <b>條款及細則</b><br>1.申請一提該定,不得要改成取消。<br>2. 電子優惠對不能才能為對意,使用對會一次社訂減電子優惠尊許證確。餘額將不透明找<br>構成理解。<br>3. 電子優惠勞免決只關則於電子優惠勞涂發日或之後至到明日前一天所完成之交易。(僅錄<br>aname 2. Windows)                                                                               |                              |
| 確定使用此電子優惠券?                                                                                                    |                              |
| 貨幣 佣金 交易日期<br>HKD 68 2023-05-19                                                                                                    |                              |
| <b>取消 </b>                                                                                                    |                              |
|                                                                                                    |                              |
| 成功                                                                                                    |                              |
| 成功申請兌換                                                                                                    |                              |
| 4 ок                                                                                                    |                              |

Ver. 2023

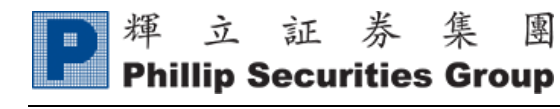

### x. 獎賞兌換

| <sup>無SIM</sup> 卡 <b>? 13:09 100% 副</b><br><b>く</b> 獎賞兌換                                                                                                    | 1) | 點擊需要換取的服務。  |
|----------------------------------------------------------------------------------------------------|----|-------------|
| 獎賞兌換                                                                                                    |    |             |
| ▲ 4970 分 >                                                                                                    |    |             |
| 換領服務 (54) 換領詳情 <b>(1)</b>                                                                                                    |    |             |
| 全部                                                                                                    |    |             |
| 1<br>审流大利市報價服務                                                                                                    |    |             |
| 申流美股報價服務                                                                                                    |    |             |
| 無 SIM 卡 <b>수</b> 13:09 100% ☞ 4                                                                                                    | 2) | 選擇以積分/現金換領。 |
| く 奬賞兌換                                                                                                    | 3) | 選擇服務類型。     |
| く 獎賞兌換                                                                                                    | 4) | 按"申請"。      |
| 串流大利市報價服務                                                                                                    |    |             |
| 描述<br>以2000特惠積分或港幣\$288換取1個月(以公羅月計算,由即日起至本<br>月最後一天)的串流股票報值,實時總選股票行情、十口報價及絕紀<br>排盤情況。                                                                                                    |    |             |
| 請注意:客戶只可兌換最近三個月內之串流大利市報價服務。申請於<br>每月首三個工作天處理審批, 首三個工作天後的申請則留待下一月<br>處理。如客戶要求立即處理申請,請致電2277 6555聯始客戶服務<br>部。                                                                                                    |    |             |
| 以積分/現金換領                                                                                                    |    |             |
| 積分 <b>2</b> ○                                                                                                    |    |             |
|                                                                                                    |    |             |
| 中元人们中歌国地势(1111月)(45万:2000) 3 0                                                                                                    |    |             |
| 中語 4                                                                                                    |    |             |
| (除款及細則) <ol> <li>所有證明由」由戶證供,因此所有有關產品之證務或質素,本行一碼不承擔任何黃任。有關國戶將承提所有最為边證的法律對</li> <li>之本公司留留市局將總督帝,更改成就上上佔領軍及更改其律政及細則,毋與另行通知。</li> <li>如有任何爭選,導立註為(普過有限公司)/確立提為僅一時用公司/確立提為(普過有限公司借留總统沈定權 - 4. 如客中以以加查該總服務,必須正等但公司下午四約前申請,否則則作下一個工作</li> </ol> |    |             |

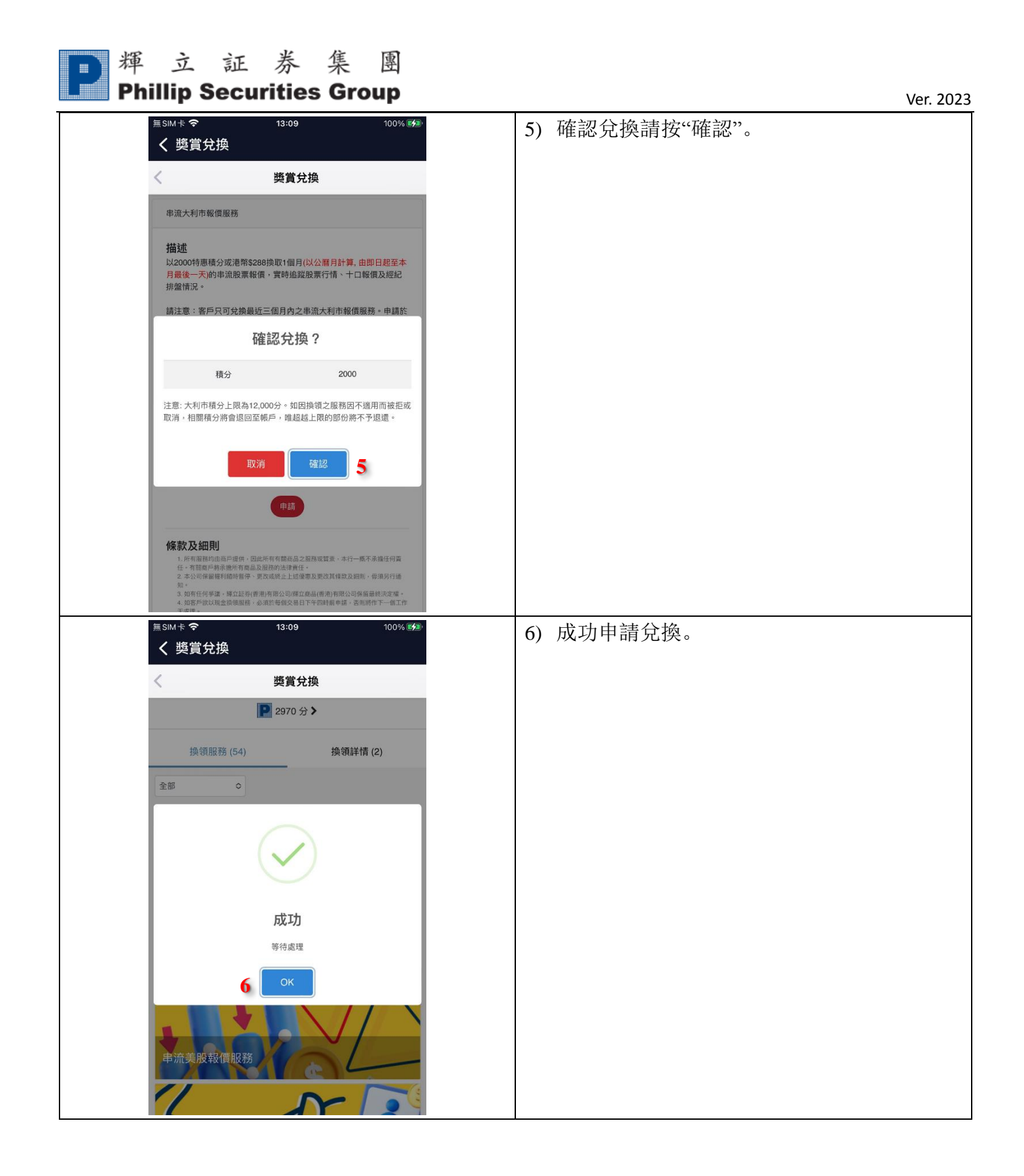

| ▶ 揮 立 証 券 集 團                                                                                                    |                                                                                                    |
|----------------------------------------------------------------------------------------------------|----------------------------------------------------------------------------------------------------|
| Phillip Securities Group                                                                                                    | Ver. 2023                                                                                                   |
| ★ 送休を 13:09 100% 愛知<br>く 奖賞兌換<br>受 2970 分 ♪<br>換領服務 (54) 換領詳情 (2)<br>単流大利市報價服務(1個月)<br>以積分/現金換領: 2000 pts<br>申請日期: 2023-08-01<br>単液大利市報價服務(1個月)<br>以積分/現金換領: 2000 pts<br>申請日期: 2023-07-28                                                                                                    | 7) 兌換服務後客戶可於"換領詳情"查看換領記錄和處理狀態。                                                                              |
| <ul> <li>Ⅲ t &lt; 13:09 100% (金)</li> <li>✓ 奖賞兌換</li> <li></li></ul>                                                                                                    | 【積分詳情】<br>所有積分:總積分<br>鎖定積分:已兌換服務並等待處理的積分<br>現有積分:可使用積分<br>本月用量:本月已使用的積分<br>報價到期日:大利市報價到期日<br>積分計算:大利市積分計算方法 |
| 積分詳情           所有積分         4970 積分           鎖定積分         2000           現有積分         2970 積分           現有積分         2970 積分           水月用量         0 積分           報償到期日         2021-05-28           積分計算         超爆和市交易香港脱票毎HKS400<br>交易金額可獲一分           1         203           日         203           日         203           日         203           日         203           1         203           日         203           日         203 |                                                                                                    |

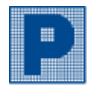

Phillip Securities Group

### xi. 業務辦理

| 毎 SIM 卡 <b>会</b> 09:28 97% ■47                                                                                                    |                                                                                                    |
|----------------------------------------------------------------------------------------------------|----------------------------------------------------------------------------------------------------|
| ☆300~~ 05.28 57/20                                                                                                    | 1) 按 <sup>**+</sup> "新增表格。                                                                                                    |
|                                                                                                    |                                                                                                    |
| 表格                                                                                                    |                                                                                                    |
| <b>窮選表格 +</b>                                                                                                    |                                                                                                    |
|                                                                                                    |                                                                                                    |
|                                                                                                    |                                                                                                    |
|                                                                                                    |                                                                                                    |
|                                                                                                    |                                                                                                    |
|                                                                                                    |                                                                                                    |
|                                                                                                    |                                                                                                    |
|                                                                                                    |                                                                                                    |
|                                                                                                    |                                                                                                    |
|                                                                                                    |                                                                                                    |
|                                                                                                    |                                                                                                    |
|                                                                                                    |                                                                                                    |
|                                                                                                    |                                                                                                    |
|                                                                                                    |                                                                                                    |
|                                                                                                    |                                                                                                    |
|                                                                                                    |                                                                                                    |
|                                                                                                    |                                                                                                    |
|                                                                                                    |                                                                                                    |
| 毎 CILL上 <b>へ</b> 00·20 00% (編)                                                                                                    |                                                                                                    |
| 無SIM卡 <b>令 09:28</b> 98% ☞<br>✔ 業務辦理                                                                                                    | 2) 選擇表格,例如:港股收貨指示。                                                                                                    |
| <sup>無SIM卡</sup> <b>令</b> 09:28 98% ☞<br><b>〈 業務辦理</b>                                                                                                    | <ol> <li>2) 選擇表格,例如:港股收貨指示。</li> <li>(若需要其他表格可致電客戶服務部 2277 6555</li> </ol>                                                              |
| <sup>無 SIM 卡</sup> <b>?</b> 09:28 98% 愛<br><b>く 業務辦理</b><br>表格                                                                                                    | <ol> <li>2) 選擇表格,例如:港股收貨指示。</li> <li>(若需要其他表格可致電客戶服務部 2277 6555</li> <li>或電郵至 cs@phillip.com hk 申請。)</li> </ol>                         |
| 無SIM卡 ◆ 09:28 98% 100-<br>く 業務辦理<br>表格                                                                                                    | <ol> <li>2) 選擇表格,例如:港股收貨指示。</li> <li>(若需要其他表格可致電客戶服務部 2277 6555<br/>或電郵至 <u>cs@phillip.com.hk</u>申請。)</li> <li>2) 按"相云"还加末枚。</li> </ol> |
| <sup>無SIM卡</sup>                                                                                                    | <ol> <li>2) 選擇表格,例如:港股收貨指示。</li> <li>(若需要其他表格可致電客戶服務部 2277 6555<br/>或電郵至 <u>cs@phillip.com.hk</u>申請。)</li> <li>3) 按"提交"添加表格。</li> </ol> |
| 無SIM卡 ◆ 09:28 98% ● く業務辦理 復人申請表 × 風戶                                                                                                    | <ol> <li>2) 選擇表格,例如:港股收貨指示。</li> <li>(若需要其他表格可致電客戶服務部 2277 6555<br/>或電郵至 <u>cs@phillip.com.hk</u>申請。)</li> <li>3) 按"提交"添加表格。</li> </ol> |
| ★ SIM 卡 ◆ 09:28 98% ●●                                                                                                    | <ol> <li>2) 選擇表格,例如:港股收貨指示。</li> <li>(若需要其他表格可致電客戶服務部 2277 6555<br/>或電郵至 <u>cs@phillip.com.hk</u>申請。)</li> <li>3) 按"提交"添加表格。</li> </ol> |
| ★K例型                                                                                                    | <ol> <li>2) 選擇表格,例如:港股收貨指示。</li> <li>(若需要其他表格可致電客戶服務部 2277 6555<br/>或電郵至 <u>cs@phillip.com.hk</u>申請。)</li> <li>3) 按"提交"添加表格。</li> </ol> |
| ★ SIM 卡 ◆ 09:28 98% ●● く 業務辦理                                                                                                    | <ol> <li>2) 選擇表格,例如:港股收貨指示。</li> <li>(若需要其他表格可致電客戶服務部 2277 6555<br/>或電郵至 <u>cs@phillip.com.hk</u>申請。)</li> <li>3) 按"提交"添加表格。</li> </ol> |
| ★ SIM 卡 ◆ 09:28 98% ●● く 業務辦理 人 業務 →  人 業務 →  表格 個人申請表 ×  KB類型 ★ 市類型 ★ 市  ★ 市  ★ 市  ★ 市  ★ 市  ★ 市  ★ 市  ★ 市  ★ 市  ★ 市  ★ 市  ★ 市  ★ 市  ★ 市  ★ 市  ★ 市  ★ 市  ★ 市  ★ 市  ★ 市  ★ 市  ★ 市  ★ 市  ★ 市  ★ 市  ★ 市  ★ 市  ★ 市  ★ 市  ★ 市  ★ 市  ★ 市  ★ 市  ★ 市  ★ 市  ★ 市  ★ 市  ★ 市  ★ 市  ★ 市  ★ 市  ★ 市  ★ 市  ★ 市  ★ 市  ★ →  ★ 市  ★ →  ★ →  ★ →  ★ →  ★ →  ★ →  ★ →  ★ →  ★ →  ★ →  ★ →  ★ →  ★ →  ★ →  ★ →  ★ →  ★ →  ★ →  ★ →  ★ →  ★ →  ★ →  ★ →  ★ →  ★ →  ★ →  ★ →  ★ →  ★ →  ★ →  ★ →  ★ →  ★ →  ★ →  ★ →  ★ →  ★ →  ★ →  ★ →  ★ →  ★ →  ★ →  ★ →  ★ →  ★ →  ★ →  ★ →  ★ →  ★ →  ★ →  ★ →  ★ →  ★ →  ★ →  ★ →  ★ →  ★ →  ★ →  ★ →  ★ →  ★ →  ★ →  ★ →  ★ →  ★ →  ★ →  ★ →  ★ →  ★ →  ★ →  ★ →  ★ →  ★ →  ★ →  ★ →  ★ →  ★ →  ★ →  ★ →  ★ →  ★ →  ★ →  ★ →  ★ →  ★ →  ★ →  ★ →  ★ →  ★ →  ★ →  ★ →  ★ →  ★ →  ★ →  ★ →  ★ →  ★ →  ★ →  ★ →  ★ →  ★ →  ★ →  ★ →  ★ →  ★ →  ★ →  ★ →  ★ →  ★ →  ★ →  ★ →  ★ →  ★ → <th><ol> <li>2) 選擇表格,例如:港股收貨指示。</li> <li>(若需要其他表格可致電客戶服務部 2277 6555<br/>或電郵至 <u>cs@phillip.com.hk</u>申請。)</li> <li>3) 按"提交"添加表格。</li> </ol></th> | <ol> <li>2) 選擇表格,例如:港股收貨指示。</li> <li>(若需要其他表格可致電客戶服務部 2277 6555<br/>或電郵至 <u>cs@phillip.com.hk</u>申請。)</li> <li>3) 按"提交"添加表格。</li> </ol> |
| 無SIM卡 ◆ 09:28 98% ●● く業務辦理 表格 個人申請表 × 照戶 表格/// 請選擇其中一項 2 確認更改戶口服務種類 3 通知 第2 顧問                                                                                                    | <ol> <li>2) 選擇表格,例如:港股收貨指示。</li> <li>(若需要其他表格可致電客戶服務部 2277 6555<br/>或電郵至 <u>cs@phillip.com.hk</u>申請。)</li> <li>3) 按"提交"添加表格。</li> </ol> |
| ★SIM や ② ●9:28 98% ⑨●                                                                                                    | <ol> <li>2) 選擇表格,例如:港股收貨指示。</li> <li>(若需要其他表格可致電客戶服務部 2277 6555<br/>或電郵至 <u>cs@phillip.com.hk</u>申請。)</li> <li>3) 按"提交"添加表格。</li> </ol> |
| ★SIM + ○ 09:28 98% ●● く業務辦理 局 局 局 局 局 局 局 局 局 局 月 日 日 <p日< p=""> <p日< p=""> <p日< p=""> <p日< p=""> <p日< p=""> <p日< p=""> <p日< p=""> <p日< p=""> <p日< p=""> <p日< p=""> <p日< p=""> <p日< p=""> <p日< p=""> <p日< p=""> <p日< p=""></p日<></p日<></p日<></p日<></p日<></p日<></p日<></p日<></p日<></p日<></p日<></p日<></p日<></p日<></p日<>                                                                                                    | <ol> <li>2) 選擇表格,例如:港股收貨指示。</li> <li>(若需要其他表格可致電客戶服務部 2277 6555<br/>或電郵至 <u>cs@phillip.com.hk</u>申請。)</li> <li>3) 按"提交"添加表格。</li> </ol> |
| ★SIM + ♥ 09:28 98% ●●                                                                                                    | <ol> <li>選擇表格,例如:港股收貨指示。</li> <li>(若需要其他表格可致電客戶服務部 2277 6555<br/>或電郵至 <u>cs@phillip.com.hk</u>申請。)</li> <li>)按"提交"添加表格。</li> </ol>      |
| ★SIM卡 ◆ 09:28 98% ●● 《 業務辦理 版本 ● ● 人 業務 ● 人 業務 ● 人 請選擇其中一項 2 ● ●<                                                                                                    | <ol> <li>選擇表格,例如:港股收貨指示。</li> <li>(若需要其他表格可致電客戶服務部 2277 6555<br/>或電郵至 <u>cs@phillip.com.hk</u>申請。)</li> <li>)按"提交"添加表格。</li> </ol>      |
| 無SIM 卡       09:28       98% (14)         く       業務辦理         表格         個人申請表       ×         現戶       ・         表格       ●         表格       ●         東海       ●         東協選型       ●         ●       ●         ●       ●         ●       ●         ●       ●         ●       ●         ●       ●         ●       ●         ●       ●         ●       ●         ●       ●         ●       ●         ●       ●         ●       ●         ●       ●         ●       ●         ●       ●         ●       ●         ●       ●         ●       ●         ●       ●         ●       ●         ●       ●         ●       ●         ●       ●         ●       ●         ●       ●         ●       ●         ●       ●         ●       ● <th><ol> <li>選擇表格,例如:港股收貨指示。</li> <li>(若需要其他表格可致電客戶服務部 2277 6555<br/>或電郵至 <u>cs@phillip.com.hk</u>申請。)</li> <li>)按"提交"添加表格。</li> </ol></th>                                                                                                    | <ol> <li>選擇表格,例如:港股收貨指示。</li> <li>(若需要其他表格可致電客戶服務部 2277 6555<br/>或電郵至 <u>cs@phillip.com.hk</u>申請。)</li> <li>)按"提交"添加表格。</li> </ol>      |
| ★SIM卡 ◆ 09:28 98% ●●                                                                                                    | <ol> <li>選擇表格,例如:港股收貨指示。</li> <li>(若需要其他表格可致電客戶服務部 2277 6555<br/>或電郵至 <u>cs@phillip.com.hk</u>申請。)</li> <li>按"提交"添加表格。</li> </ol>       |
| 無SIM卡       09:28       98% (14)         く       業務辦理         表格       個人申請表       ×         順戶       (14)       (14)         水協强型       (14)       (14)         水協强型       (14)       (14)         水協强型       (14)       (14)         水協强型       (14)       (14)         水協强型       (14)       (14)         水協强型       (14)       (14)         水協强型       (14)       (14)         水協强型       (14)       (14)         水協型       (14)       (14)         水協型       (14)       (14)         水協型       (14)       (14)         水協型       (14)       (14)         水協型       (14)       (14)         水協型       (14)       (14)         水協工       (14)       (14)         水協工       (14)       (14)         北股收貨指示       (14)       (14)         北股低息資産知識別試       (14)       (14)         北股低息資產和識別試       (14)       (14)         北股低息資產和識別       (14)       (14)         北股低息資產和識別       (14)       (14)         北股低息労振戶)       (14)       (                                                                                                    | <ol> <li>2) 選擇表格,例如:港股收貨指示。<br/>(若需要其他表格可致電客戶服務部 2277 6555<br/>或電郵至 <u>cs@phillip.com.hk</u>申請。)</li> <li>3) 按"提交"添加表格。</li> </ol>      |

| ▶ 揮 立 証 券 集 團                                           |    |                  |
|---------------------------------------------------------|----|------------------|
| Philip Securities Group                                 |    | Ver. 2023        |
| <sup>無SIM</sup> ⊁ <i>マ</i> 09:29 98% ⊯<br>く業務辦理<br>表格   | 4) | 於相關表格點擊"等待處理"。   |
| <b>赫遐表格</b> +                                           |    |                  |
| 4 等待處理 港股收貨指示<br>Expiry date: 2023-08-22                |    |                  |
|                                                         |    |                  |
|                                                         |    |                  |
|                                                         |    |                  |
|                                                         |    |                  |
|                                                         |    |                  |
|                                                         |    |                  |
|                                                         |    |                  |
| <sup>無SIM</sup> ∜ <b>マ</b> 09:32 98% ☞<br><b>く業務</b> 辦理 | 5) | 填寫表格及簽署並按"提交/申請" |
| 表格                                                      |    |                  |
| 股票数量:                                                   |    |                  |
| 交收指示 3:<br>股票编號 :                                       |    |                  |
| 股票数量 :                                                  |    |                  |
| 交收指示 4:                                                 |    |                  |
| 股票编號:                                                   |    |                  |
| 股票数量 :                                                  |    |                  |
| 簽署(在以下空格打上英文全名作為你的簽署)<br>CHAN TAI MAN                   |    |                  |
| 5 提交 / 申請 關閉                                            |    |                  |

\* 表格狀態:

| 等待處理 | 等待客戶填寫表格。                      |
|------|--------------------------------|
| 已提交  | 成功提交表格。                        |
| 等待審批 | 審批中,請耐心等候。                     |
| 已處理  | 成功申請。                          |
| 拒絕   | 申請被拒絕,請重新提交或聯絡客戶服務部 2277 6555。 |

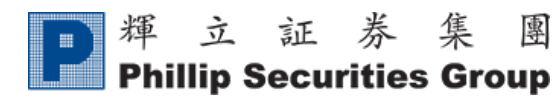

4. 設定

### A. 語言設置

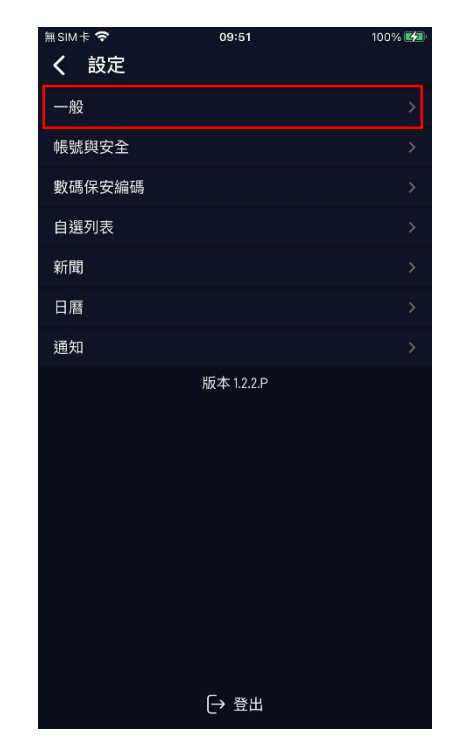

1) "一般"。

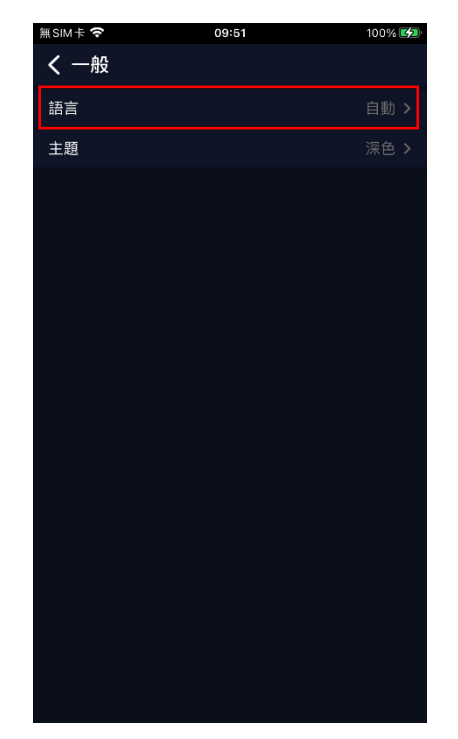

2) "語言"。

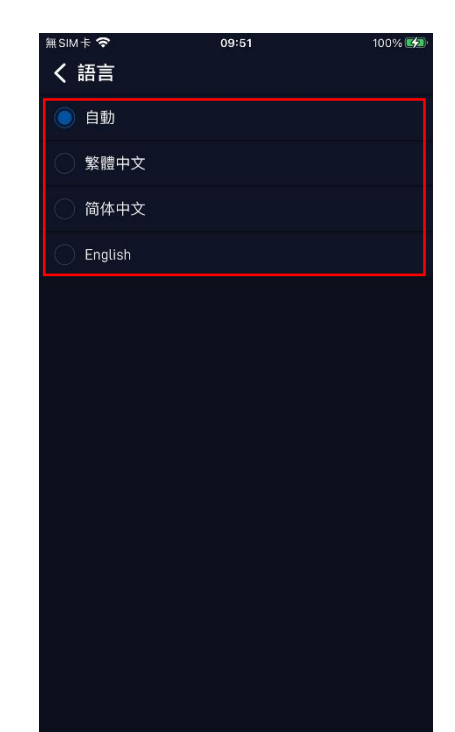

3) 選擇語言。

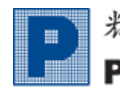

### B. 連結輝立戶口

| 無SIM卡 穼     | 09:51      | 100% 💋 |
|-------------|------------|--------|
| <b>く</b> 設定 |            |        |
| 一般          |            | >      |
| 帳號與安全       |            | >      |
| 數碼保安編碼      |            | >      |
| 自選列表        |            | ×      |
| 新聞          |            | >      |
| 日暦          |            | >      |
| 通知          |            | >      |
|             | 版本 1.2.2.P |        |
|             | [→ 登出      |        |

1) "賬戶與安全"。

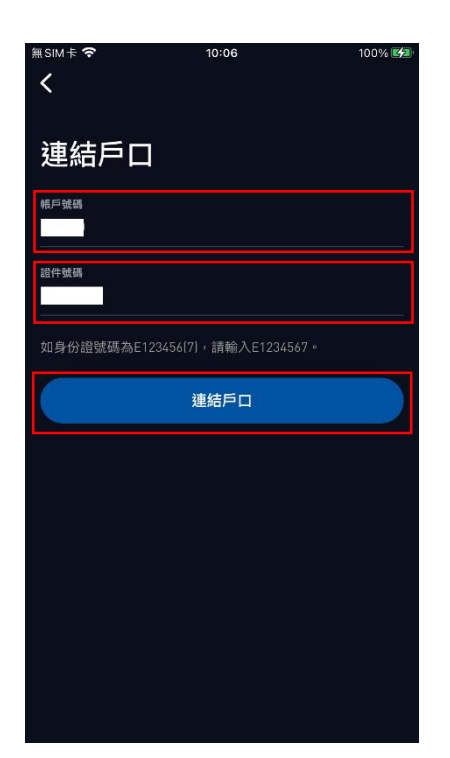

輸入輝立賬戶號碼和證件號
 碼,並按"連接戶口"。

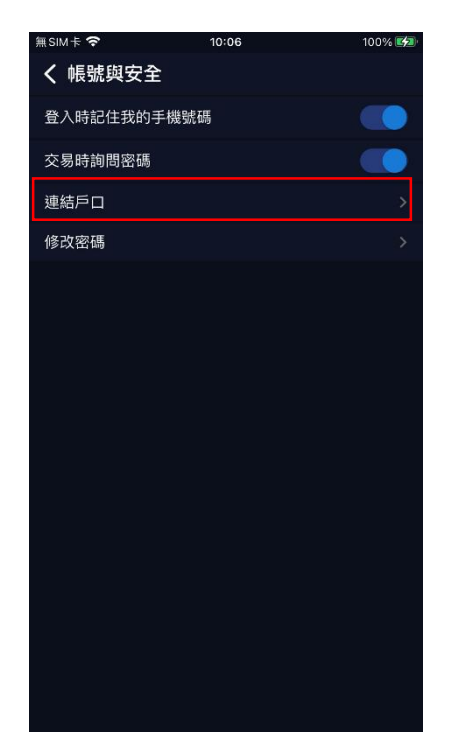

2) "連結戶口"。

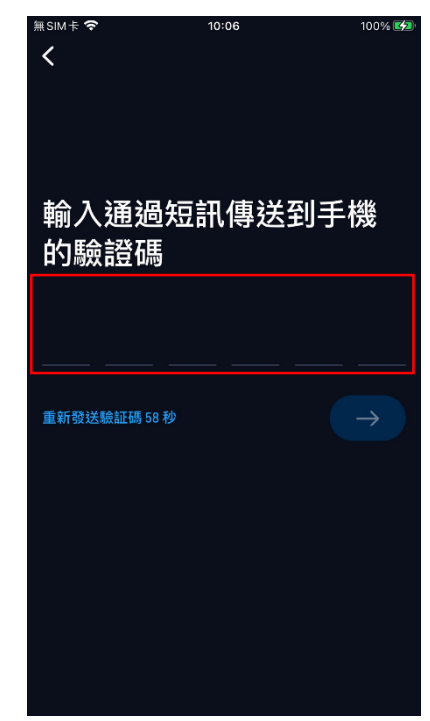

3) 輸入短信驗證碼。

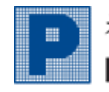

### C. 修改密碼

| 無SIM卡 夺 | 09:51      | 100% 🛃 |
|---------|------------|--------|
| く設定     |            |        |
| 一般      |            | >      |
| 帳號與安全   |            | >      |
| 數碼保安編碼  |            | >      |
| 自選列表    |            | >      |
| 新聞      |            | >      |
| 日暦      |            | >      |
| 通知      |            | >      |
|         | 版本 1.2.2.P |        |
|         | 〔→ 登出      |        |

1) "賬戶與安全"。

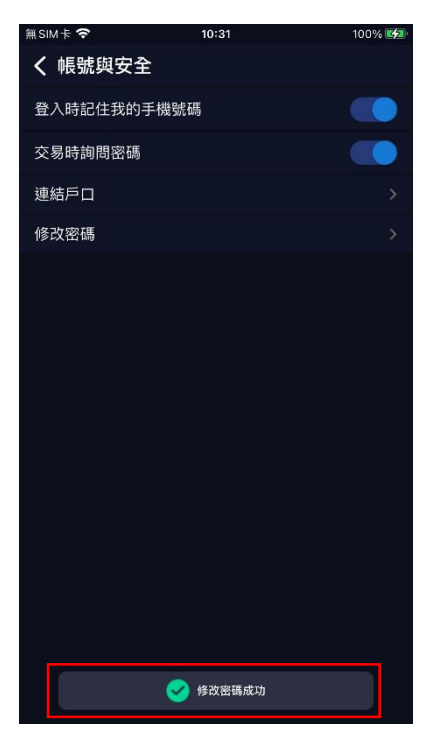

4) 修改密碼成功。

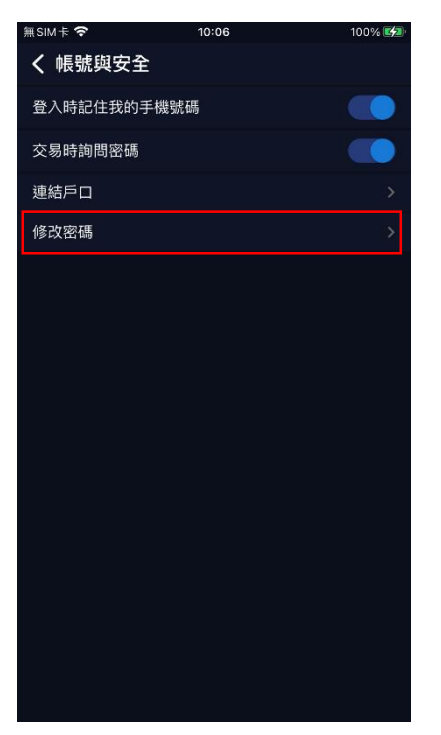

2) "修改密碼"。

| #SIM † '♥'             | 10:31            | 100% 🛃       |
|------------------------|------------------|--------------|
| <b>く</b> 修改密碼          |                  |              |
| 當前密碼                   |                  |              |
|                        |                  | <u>&amp;</u> |
| 新密碼                    |                  | ~            |
|                        |                  |              |
| 確認新密碼                  |                  | X            |
|                        |                  | S.           |
| 家雄軍士                   |                  |              |
| 密始要求                   | 今至小8位字元,堂中句排     | 手動字(0-9)、小   |
| 寫字母[a-z]和大             | 寫字母(A-Z)的組合。     |              |
|                        |                  |              |
| 注意:這將更改您 <br>電郵/手機登錄密碼 | 所有個人帳號的密碼,如<br>。 | 卜所示,以及您的     |
|                        |                  |              |
|                        |                  |              |
|                        |                  |              |
|                        |                  |              |
| 7                      | 提応               |              |
|                        | 1AE ~            |              |
|                        |                  |              |
|                        | <i>112</i>       |              |
|                        | με <b>Α</b>      |              |
|                        |                  |              |

 输入當前密碼、新密碼及確 認新密碼,按"提交"。